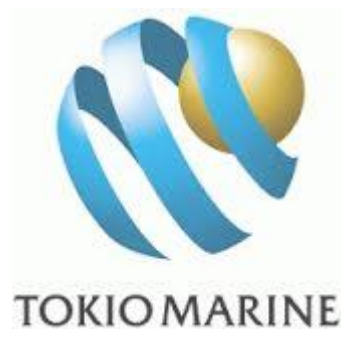

# ดู่มือการใช้เว็บไซด์ ศูนย์บริการออนไลน์ สำหรับสมาชิกประกันกลุ่ม

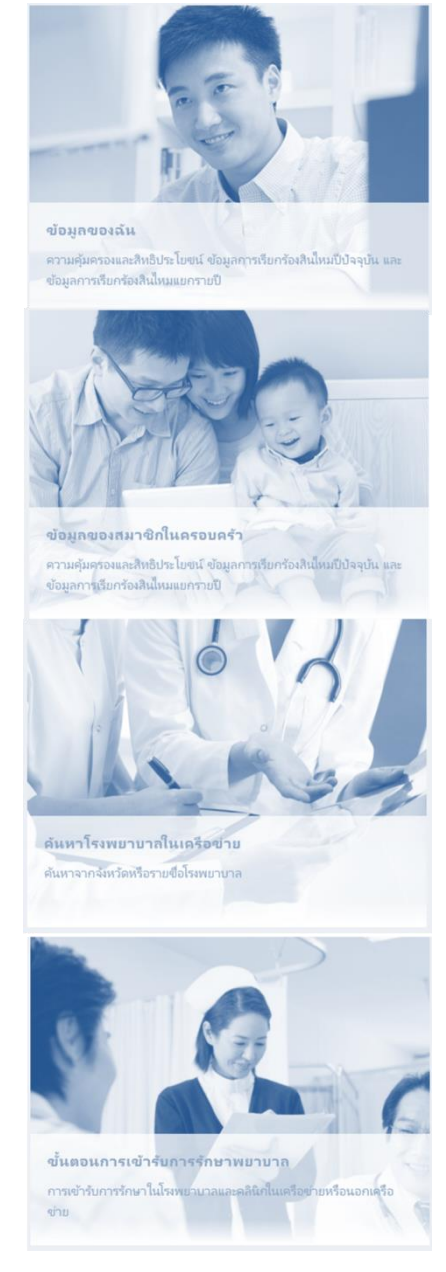

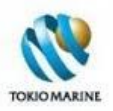

# สารบัญ

| 1. การเข้าสู่เว็บไซต์                                    | น้ำ 3           |
|----------------------------------------------------------|-----------------|
| ้<br>1.1 ลงทะเบียนเพื่อเข้าใช้งานครั้งแรกหน้             | <b>ม้า</b> 6    |
| 1.2 ลืมรหัสผ่านหน้                                       | ม้า 8           |
| 2. หน้าหลัก หน้                                          | <b>้</b> มำ 15  |
| 3. ศูนย์บริการข้อมูล หน้                                 | ู้<br>ม้า 16    |
| 3.1 ข้อมูลของฉัน                                         | ู้<br>ม้า 17    |
| 3.1.1 ความคุ้มครองและสิทธิประโยชน์หน้                    | ู้<br>18        |
| 3.1.2 ข้อมูลการเรียกร้องสินไหมสุขภาพปีปัจจุบันหน้        | <b>เ</b> ่า 19  |
| 3.1.3 ข้อมูลการเรียกร้องสินไหมสุขภาพแยกรายปีหน้          | <b>ู</b> ์ำ 20  |
| 3.2 ข้อมูลของสมาชิกในครอบครัวหน้                         | <b>ู</b> ์ำ 21  |
| 3.3 ขั้นตอนการเข้ารับการรักษาพยาบาล หน้                  | <b>์</b> ก 23   |
| 3.3.1 การเข้ารับการรักษาในโรงพยาบาลและคลินิกในเครือข่าย  | <b>ู</b> ้มา 24 |
| 3.3.2 การเข้ารับการรักษาในโรงพยาบาลและคลินิกนอกเครือข่าย | น้า 25          |
| 3.4 ค้นหาโรงพยาบาลในเครือข่ายหน้                         | <b>้</b> มำ 26  |
| 3.5 คำถามที่พบบ่อย หน้                                   | ู้<br>ม้า 28    |
| 3.5.1 ความคุ้มครองและสิทธิประโยชน์หน้                    | <b>ู</b> ้มา 29 |
| 3.5.2 ใบรับรองการเอาประกันภัยกลุ่ม (บัตรประกัน)          | ู้<br>1 30      |
| 3.5.3 การเข้ารับการรักษาพยาบาลหน้                        | <b>เ</b> ่า 31  |
| 3.6 ข้อมูลส่งเสริมสุขภาพหน้                              | <b>ม</b> ้า 32  |
| 4. บัญชีของฉันหน้                                        | ู้<br>ม้า 33    |
| 5. ติดต่อเราหน้                                          | น้า 35          |
| 6. ออกจากระบบ หน้                                        | <b>ม้า 3</b> 6  |

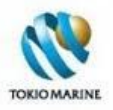

# 1. การเข้าสู่เว็บไซต์

1.1 ในเว็บเบราว์เซอร์ (Web Browser) พิมพ์ *http://www.tokiomarine.com/th* ในช่องแอดเดรสบาร์ (Address Bar) เพื่อเข้าสู่ เว็บไซต์ของบริษัท โตเกียวมารีนประกันชีวิต (ประเทศไทย)

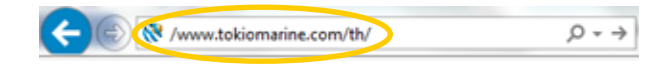

1.2 เมื่อเข้าสู่เว็บไซต์ของบริษัท โตเกียวมารีนประกันชีวิต (ประเทศไทย) ให้คลิกที่ ช่องทางตัวแทน และพันธมิตรทางธุรกิจ

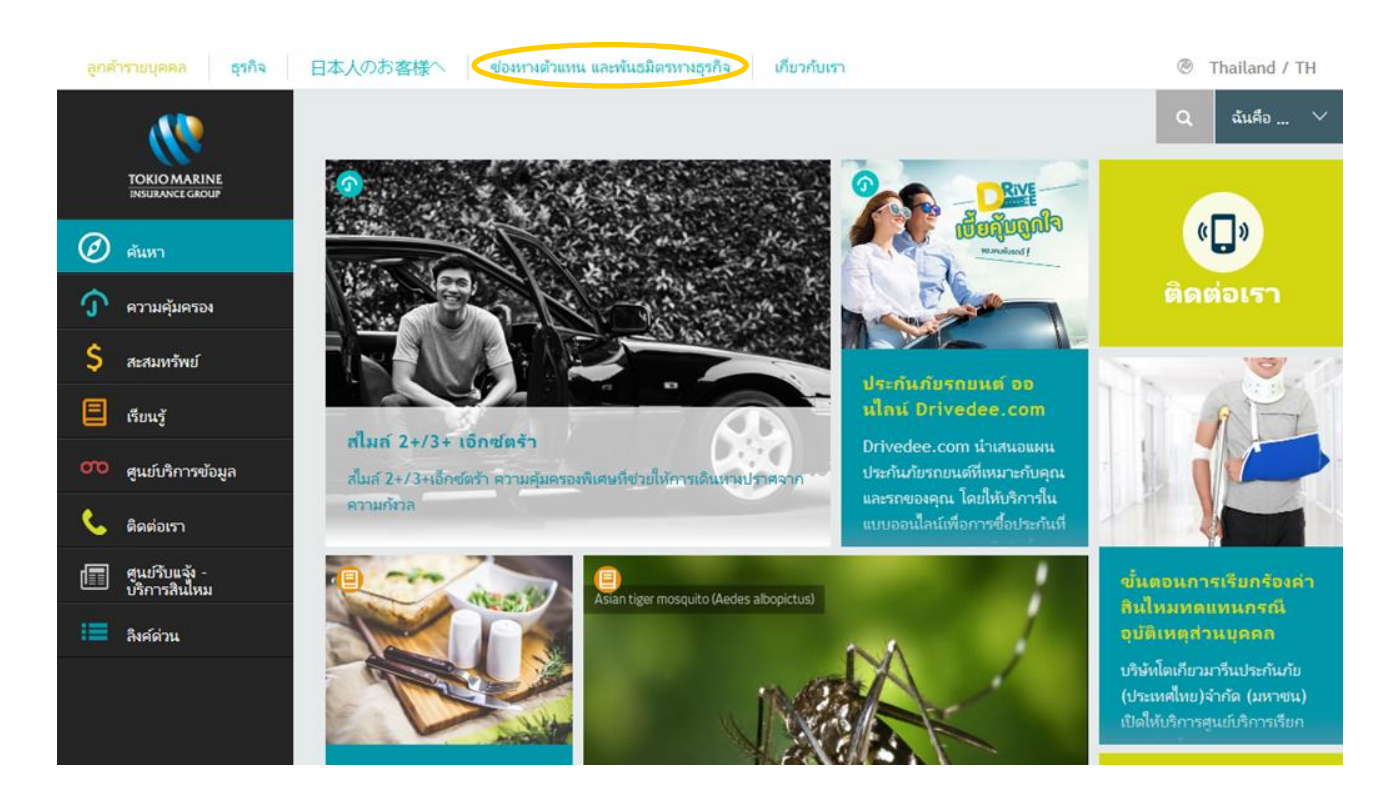

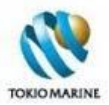

#### 1.3 จะเข้าสู่หน้าช่องทางตัวแทน และพันธมิตรทางธุรกิจ ให้คลิกที่ *บริการออนไลน์สำหรับสมาชิกประกันกลุ่ม*

| TOKIO MARINE<br>INSURANCE GROUP | ข่องทางตัวแทน และพันธมิตรทางธุรกิจ > <mark>หน้าหลัก</mark>                                     | Q<br>uisiðu <b>f Y</b> S <sup>+</sup> 🖂                           |
|---------------------------------|------------------------------------------------------------------------------------------------|-------------------------------------------------------------------|
|                                 | ช่องทางตัวแทน และ พันธมิตรทางธุรกิจ                                                            |                                                                   |
|                                 | ทรัพยากรที่จำเป็นสำหรับตัวแทนและพันธมิตรของโตเกียว<br>มารีนประกันชีวิต ประเทศไทย               | เข้าร่วมเป็นส่วน<br>หนึ่งของโตเกียว                               |
|                                 | ซ่องหางตัวแหน บริการออนไลน์สำหรับโรงพยาบาล                                                     | <b>มารีน</b><br>การเข้าร่วมในเครือข่ายของเราเป็นการ               |
|                                 | คลิกที่นี่ 🕟 คลิกที่นี่ 📀                                                                      | เปิดประตูสู่โอกาสห์หลากหลายของชีวิต<br>เรียนชีวิธีการดี การกับการ |
|                                 | บริการออนไลน์สำหรับผ้ายบุคคลผู้ถือ บริการออนไลน์สำหรับสมาชิกประกันกลุ่ม<br>กรมธรรม์ประกันกลุ่ม | אני טאפרואס, צער                                                  |
|                                 | คลิกที่นี่                                                                                     |                                                                   |

 1.4 จะเข้าสู่หน้าศูนย์บริการออนไลน์สำหรับสมาชิกประกันกลุ่ม กรอกเลขที่กรมธรรม์ เลขประจำตัวผู้เอาประกันภัย (Member No.) และรหัสผ่าน และใส่เครื่องหมาย ✓ เพื่อยืนยันว่าผู้ใช้บริการได้อ่านและยอมรับข้อตกลงตามเงื่อนไข จากนั้น คลิกที่ปุ่ม ตกลงและเข้าสู่ระบบ (\*\*\*การใส่รหัสผ่านผิดเกิน 3 ครั้งจะไม่สามารถเข้าสู่ระบบได้\*\*\*)

| <b>10</b>                     |                                                                                                   |
|-------------------------------|---------------------------------------------------------------------------------------------------|
| ตูนย์บริการออนไลน์สำหรับสมาช์ | รงของรรม์<br>เลขที่กรมธรรม์<br>G<br>เลขประจำตัวมู้เอาประกันกับ<br>เลขประจำตัวมู้เอาประกันกับ<br>จ |
|                               | 🐻 ดูมีอการใช้งานเว็บไซล์                                                                          |

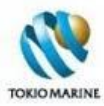

#### 1.5 จะเข้าสู่เว็บไซต์ศูนย์บริการออนไลน์สำหรับสมาชิกประกันกลุ่ม

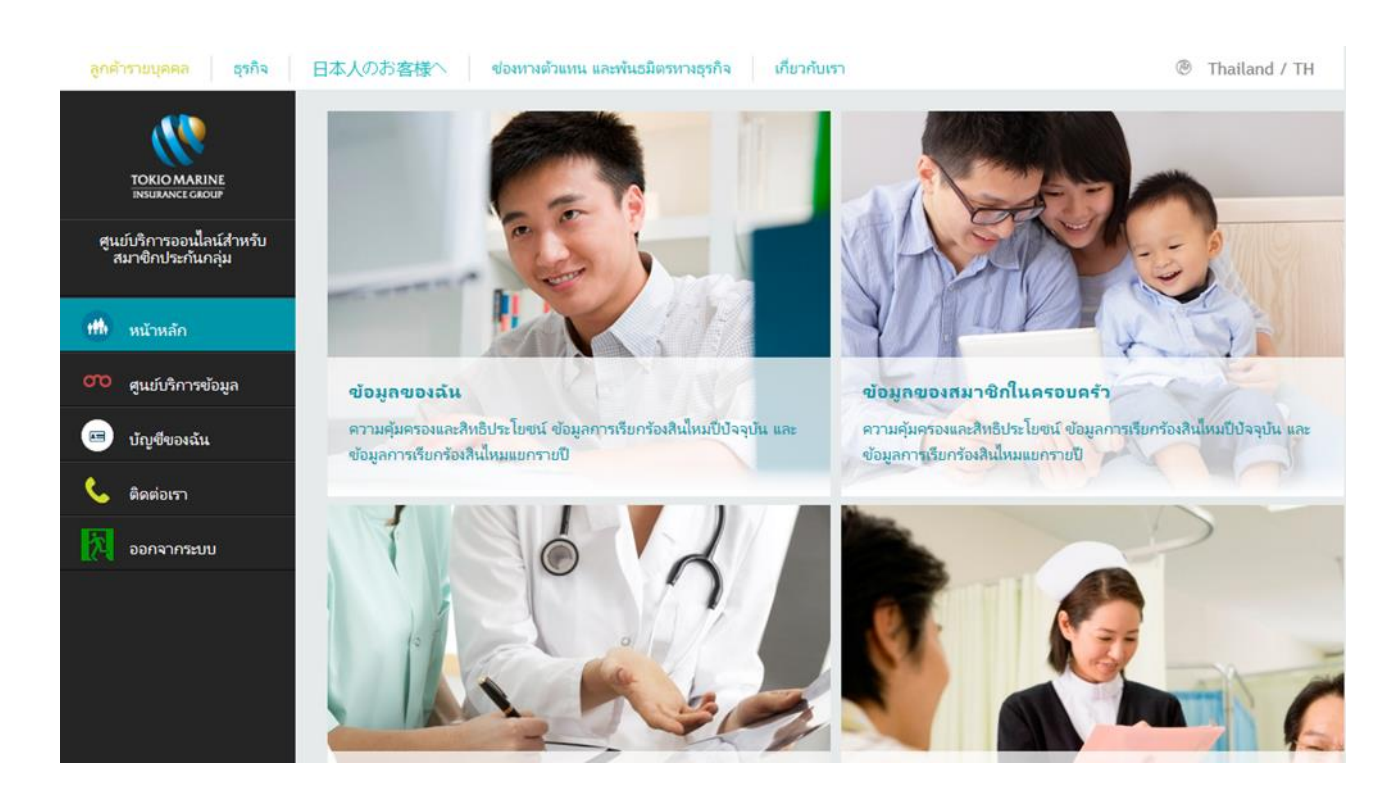

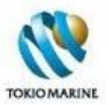

## 1.1 ลงทะเบียนเพื่อเข้าใช้งานครั้งแรก

1.1.1 ในหน้าศูนย์บริการออนไลน์สำหรับสมาชิกประกันกลุ่ม คลิกที่ลงทะเบียนสำหรับการเข้าใช้ครั้งแรก Register

| ประกันกลุ่ม<br>เลขที่กรมธรรม์<br>G<br>เลขประจำตัวมู้เอาประกันกับ<br>รหัสผ่าน*<br>* หมายเหต: บริการสำหรับกรมธรรม์ที่แจ้เตามประสงค์ไว้กับหายบริษัทฯ เท่านั้น<br>มีใช้บริการได้อ่านและ ยอมรับข้อตกลงตามมีอนไขที่ระปุไว้ทุกประการ<br>ตาลมและเข้าสู่ระบบ<br>การณ์ไม่สามารถเข้าสู่ระบบได้กรุณาติลต่อ |
|----------------------------------------------------------------------------------------------------|
|                                                                                                    |

1.1.2 จะเข้าสู่หน้าศูนย์บริการออนไลน์สำหรับสมาชิกประกันกลุ่ม (ลงทะเบียน) กรอกเลขที่กรมธรรม์ เลขประจำตัวผู้เอา ประกันภัย (Member No.) จากนั้น คลิกที่ปุ่มตรวจสอบสถานะของท่าน

| ดุนย์บริการออนไลน์สำหรับสมา | ชิกประกันกลุ่ม (ลง                                                                                                    | ทะเบียน           |                               |
|-----------------------------|----------------------------------------------------------------------------------------------------|-------------------|-------------------------------|
|                             | <ul> <li>เลขที่กรมธรรม์</li> <li>เลขประจำด้าผู้เอาประกันกับ</li> <li>ตาวาสอบสถานะของท่าน</li> <li>กรณีไม่สามารถเข้าสู่ระบบได้กรุ</li> <li>โพร: 0-2650-1400 กด 2</li> <li>ผู้มีอการใช้ถานเร็บไขส์</li> </ul> | G<br><br>ณาติดต่อ | < <p>≤&lt; กลับไปหนัวหลัก</p> |

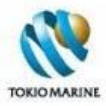

1.1.3 จากนั้น กรอกหมายเลขบัตรประชาชน/หนังสือเดินทางเลขที่ วัน/เดือน/ปีเกิด ที่อยู่ E-mail และเบอร์โทรศัพท์มือถือ และตั้ง รหัสผ่านและยืนยันรหัสผ่าน แล้วคลิกที่ปุ่มลงทะเบียน

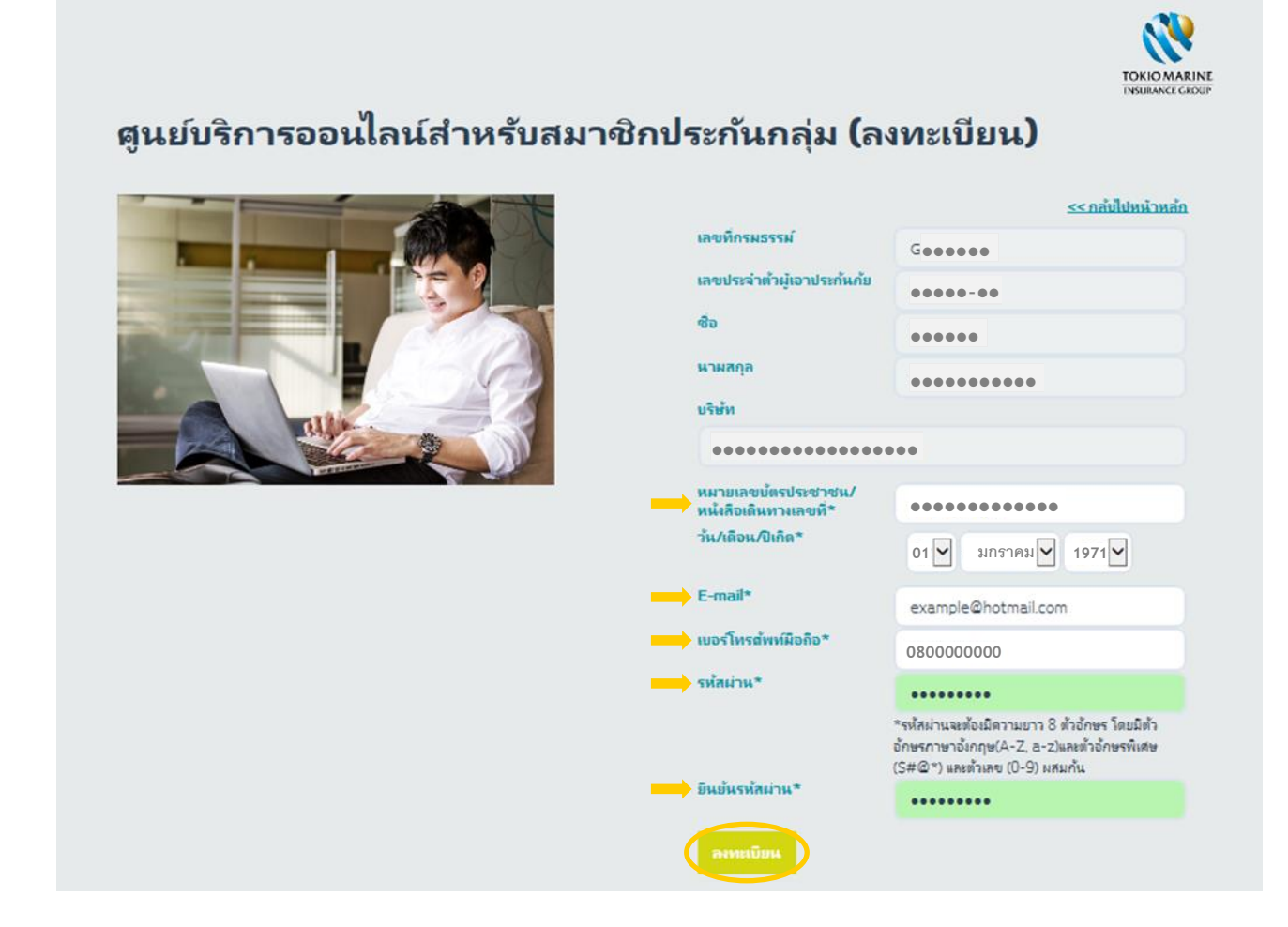

1.1.4 จะแสดงข้อความว่า "สมัครสมาชิกเรียบร้อยแล้ว" ตามรูปด้านล่าง

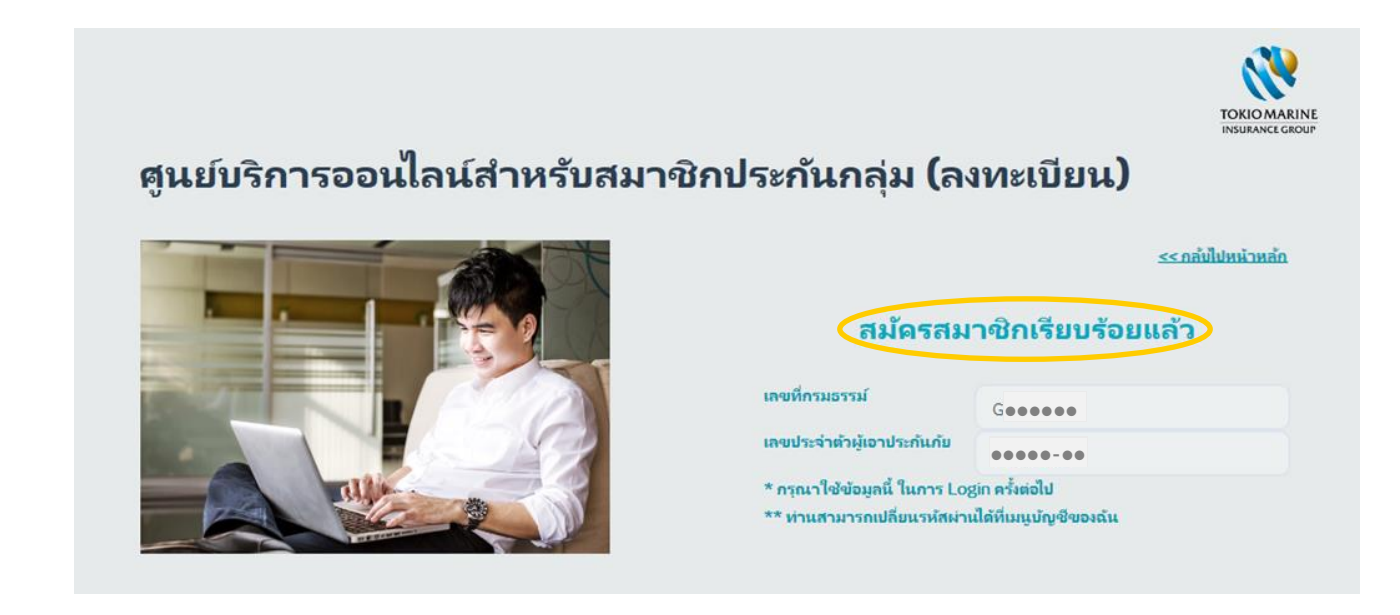

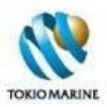

#### 1.2 ลืมรหัสผ่าน

#### 1.2.1 ในหน้าศูนย์บริการออนไลน์สำหรับสมาชิกประกันกลุ่ม คลิกที่ลืมรหัสผ่าน Forgot password

| ดูนย์บริการออนไลน์สำหรับสมาจ | ชิกประกันกลุ่ม                                                                                                    |
|------------------------------|----------------------------------------------------------------------------------------------------|
|                              | เลขที่กรมธรรม์<br>G<br>เลขประจำตัวผู้เอาประกันกับ                                                                                                    |
|                              | รหัสผ่าน*                                                                                                    |
|                              | * หมายเหตุ: บริการสำหรับกรมธรรมที่แจ้งความประสงค์ไว้กับหางบริษัทฯ เท่านั้น<br>] มู่ไข้บริการได้อ่านและ ยอมรับข้อตกลงตามเมื่อนไขที่ระบุไว้ทุกประการ                                              |
|                              | ตกลาและเข้าสู่ระบบ<br>อาทะเบียนสำหรับการเข้าใช้ครั้แรก Registe ปลีมรทัสผ่าน Forgot password<br>กรณีไม่สามารถเข้าสู่ระบบได้กรุณาติดต่อ<br>() โทร. 0-2650-1400 กด 2<br>() ผู้มือการใช้เานเว็บไซด์ |

1.2.2 จะเข้าสู่หน้าศูนย์บริการออนไลน์สำหรับสมาชิกประกันกลุ่ม (ลืมรหัสผ่าน) กรอกเลขที่กรมธรรม์ เลขประจำตัวผู้เอา ประกันภัย (Member No.) จากนั้น คลิกที่ปุ่มตรวจสอบสถานะของท่าน

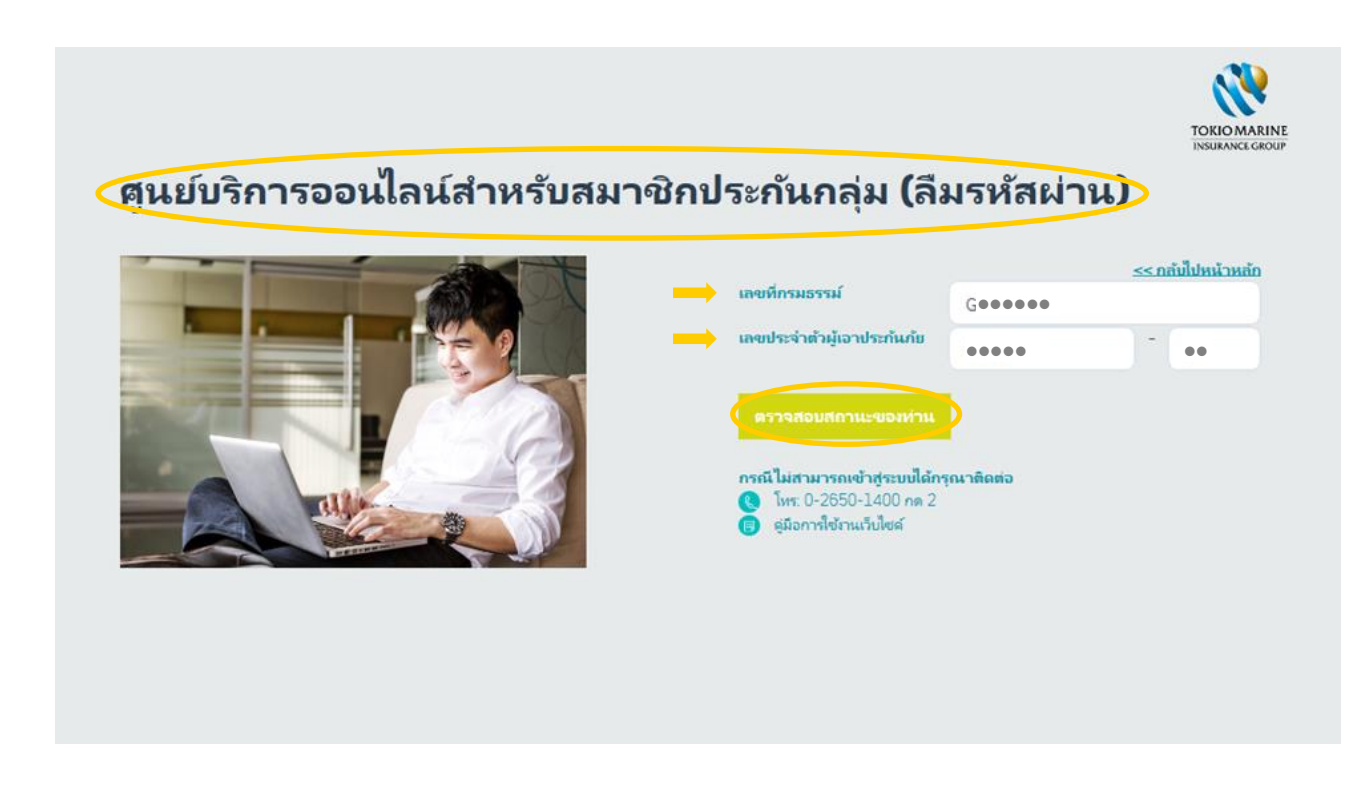

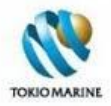

1.2.3 <u>กรณีทราบที่อยู่ E-mail ที่ลงทะเบียน</u>

1.2.3.1 กรอกหมายเลขบัตรประชาชน/หนังสือเดินทางเลขที่ วัน/เดือน/ปีเกิด และที่อยู่ E-mail ที่ลงทะเบียนไว้ แล้วคลิกที่ปุ่มตกลง

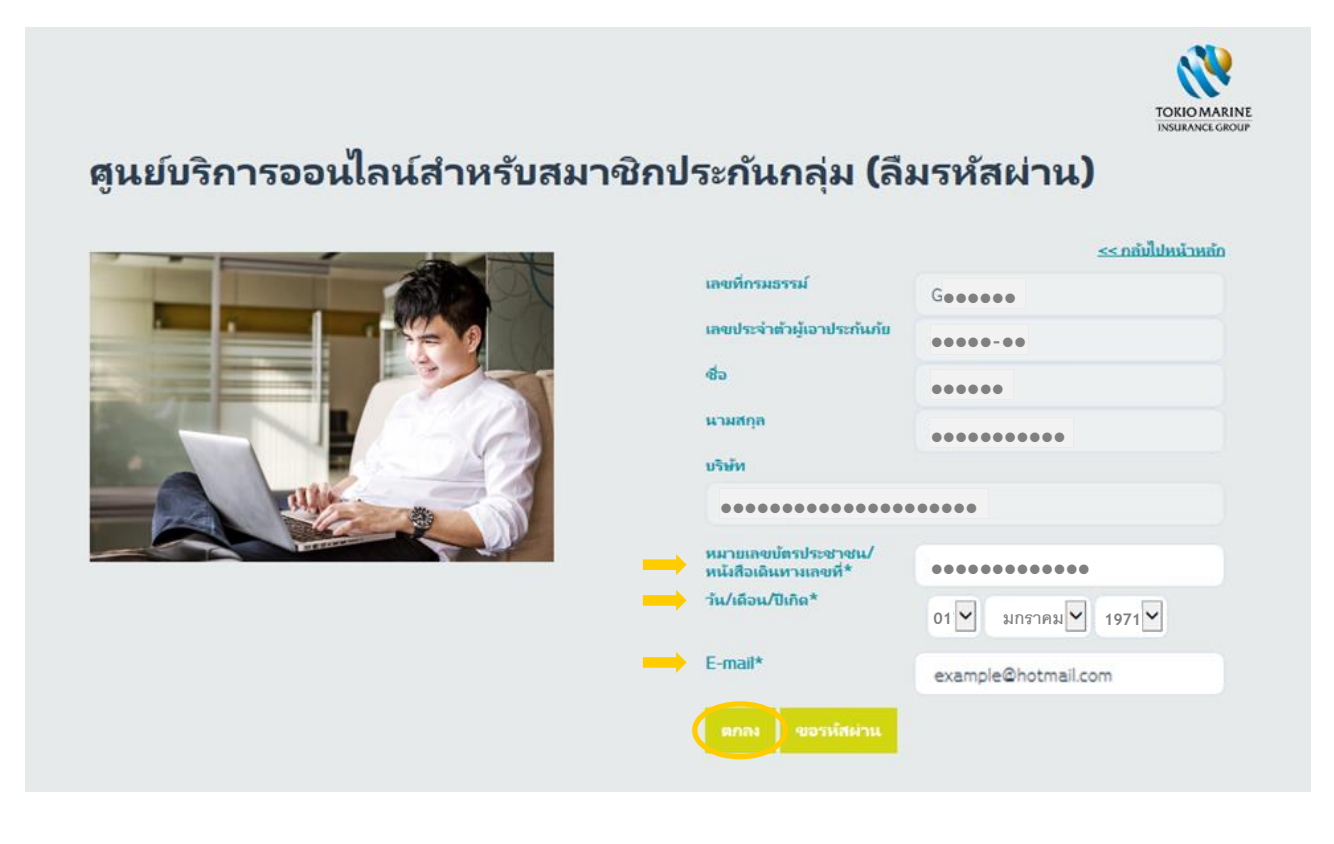

1.2.3.2 จะแสดงข้อความว่า "ระบบได้ส่งรหัสผ่านไปยังที่อยู่ E-mail ของท่านเรียบร้อยแล้ว" ตามรูปด้านล่าง

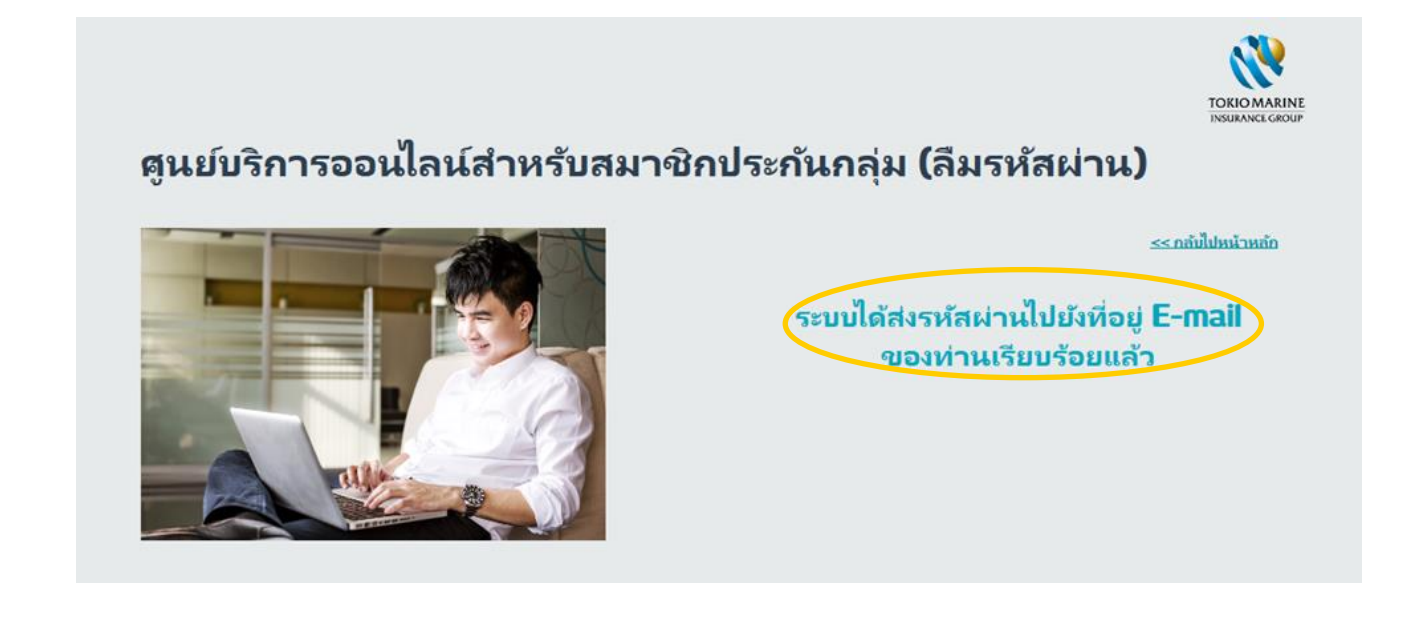

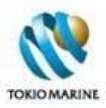

#### 1.2.3.3 เมื่อได้รับ E-mail ให้คลิกที่ข้อความ "<u>คลิกที่นี่</u>"

| S 1 1 1 1 1 1                    | ◆   =                                                    |                                                    | รทัสผ่านใหม่ =>               | > เว็บไซต่ | ล์ประกันกลุ่ม TM              | LTH - M        | lessage (H1   | TML)           |                          |                |                                 |                                       |
|----------------------------------|----------------------------------------------------------|----------------------------------------------------|-------------------------------|------------|-------------------------------|----------------|---------------|----------------|--------------------------|----------------|---------------------------------|---------------------------------------|
| Ignore X<br>Junk - Delete        | Reply Reply Forward To More +                            | G To Manager S Tea<br>✓ Done G Reg<br>⅔ Create New | am E-mail ∧<br>ply & Delete ⊽ | Move       | Pules ▼<br>MOneNote Actions ▼ | Mark<br>Unread | Categorize    | Follow<br>Up • | Translate                | ted *<br>ct *  | om                              |                                       |
| Delete                           | Respond                                                  | Quick Steps                                        | G                             |            | Move                          |                | Tags          | 6              | Editing                  | Zo             | om                              |                                       |
| From: group                      | pinfo@tokiomarinelife.co.th                              |                                                    |                               |            |                               |                |               |                |                          |                |                                 | Sent: ศ. 30/09/2016 16:               |
| То: ••••                         |                                                          |                                                    |                               |            |                               |                |               |                |                          |                |                                 |                                       |
| Cc:<br>Subject: รพัสต่           | ว่านใหม่ => เว็บไซต์ประกันกลุ่ม TMLTH                    |                                                    |                               |            |                               |                |               |                |                          |                |                                 |                                       |
| X + + + + + + 2 +                | 1 + 3 + 1 + 4 + 1 + 5 + 1 + 6 + 1 + 7 + 1 + 8            | 8 · I · 9 · I · 10 · I · 11 · I · 12 ·             | 1 - 13 - 1 - 14 - 1 - 15 -    | 1 - 16 -   | 1 - 17 - 1 - 18 -             | 1 • 19 • 1     | · 20 · 1 · 21 | · 1 · 22 ·     | 1 - 23 - 1 - 24 - 1 - 25 | - 1 - 26 - 1 - | 27 • 1 • 28 • 1 • 29 • 1 • 30 • |                                       |
|                                  |                                                          | 1 1 1 1                                            |                               |            |                               | 1              | 1             | 1              | 1 1                      |                | 1 1                             | · · · · · · · · · · · · · · · · · · · |
| เรียนคุณ •••••                   | • •••••                                                  |                                                    |                               |            |                               |                |               |                |                          |                |                                 |                                       |
|                                  |                                                          |                                                    |                               |            |                               |                |               |                |                          |                |                                 |                                       |
| ตามที่ท่านได้แจ้งก               | าารลืมรหัสผ่านเพื่อเข้าใช้บริการเว็บไซต์คุ               | ุ่นย์บริการออนไลน์สำหรับสมาชิ                      | กประกันกลุ่มมานั้น            |            |                               |                |               |                |                          |                |                                 |                                       |
| ท่านสามารถดำเนิ                  | ในการต่อโด <mark>( คลิกที่นี่ )</mark> ไอตั้งค่ารหัสผ่าน | มใหม่                                              |                               |            |                               |                |               |                |                          |                |                                 |                                       |
|                                  |                                                          |                                                    |                               |            |                               |                |               |                |                          |                |                                 |                                       |
| ***Link นี้จะหมดย                | อายุภายใน 72 ชม. นับจากเวลาที่ E-mail                    | ฉบับนี้ถูกส่งออกไป                                 |                               |            |                               |                |               |                |                          |                |                                 |                                       |
| 4 4 4                            |                                                          |                                                    |                               |            |                               |                |               |                |                          |                |                                 |                                       |
| จึงเรียนมาเพื่อทรา               | าบ                                                       |                                                    |                               |            |                               |                |               |                |                          |                |                                 |                                       |
| ส่วนงานบริการผู้ถึ               | ถือกรมธรรม์ธุรกิจประกันกลุ่ม                             |                                                    |                               |            |                               |                |               |                |                          |                |                                 |                                       |
| บริษัท โตเกียวมารี               | ปริษัท โดเกียวมารีนประกันชีวิต (ประเทศไทย) จำกัด (มหาขน) |                                                    |                               |            |                               |                |               |                |                          |                |                                 |                                       |
|                                  |                                                          |                                                    |                               |            |                               |                |               |                |                          |                |                                 |                                       |
| A member of th<br>Tokio Marine G | ne                                                       |                                                    |                               |            |                               |                |               |                |                          |                |                                 |                                       |
|                                  |                                                          |                                                    |                               |            |                               |                |               |                |                          |                |                                 |                                       |
| This email conta                 | ains confidential information intended                   | I only for the named addresse                      | ee. If you are not th         | ne name    | ed                            |                |               |                |                          |                |                                 |                                       |
| audressee, pleas                 | se noury the sender immediately & d                      | elete trils e-mail from your sy                    | stems.                        |            |                               |                |               |                |                          |                |                                 |                                       |
|                                  |                                                          |                                                    |                               |            |                               |                |               |                |                          |                |                                 |                                       |

1.2.3.4 จะเข้าสู่หน้าเพื่อให้ผู้ใช้งานตั้งรหัสผ่านใหม่ ให้กรอก*รหัสผ่าน*และ*ยืนยันรหัสผ่าน* แล้วคลิกที่ปุ่ม*ตกลง* 

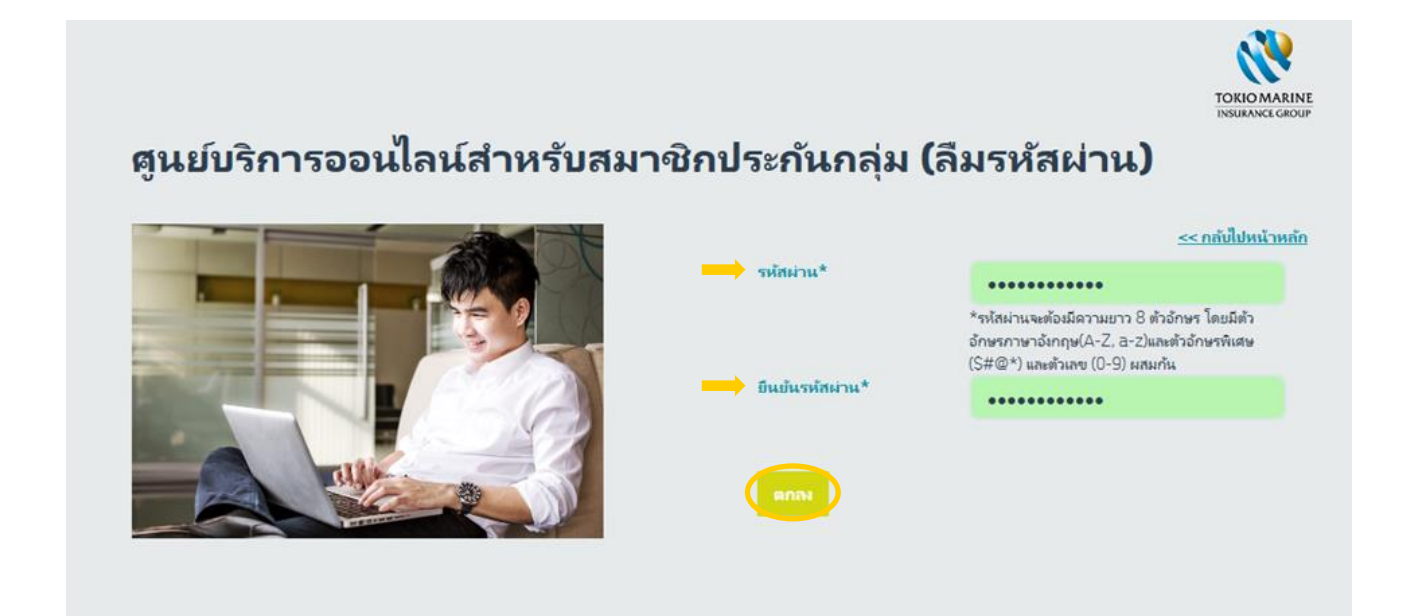

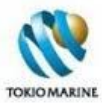

1.2.3.5 จะแสดงข้อความว่า "เปลี่ยนแปลงรหัสผ่านเรียบร้อยแล้ว" ตามรูปด้านล่าง ให้ผู้ใช้งานใช้รหัสผ่านที่ตั้งใหม่เพื่อเข้าสู่ เว็บไซต์

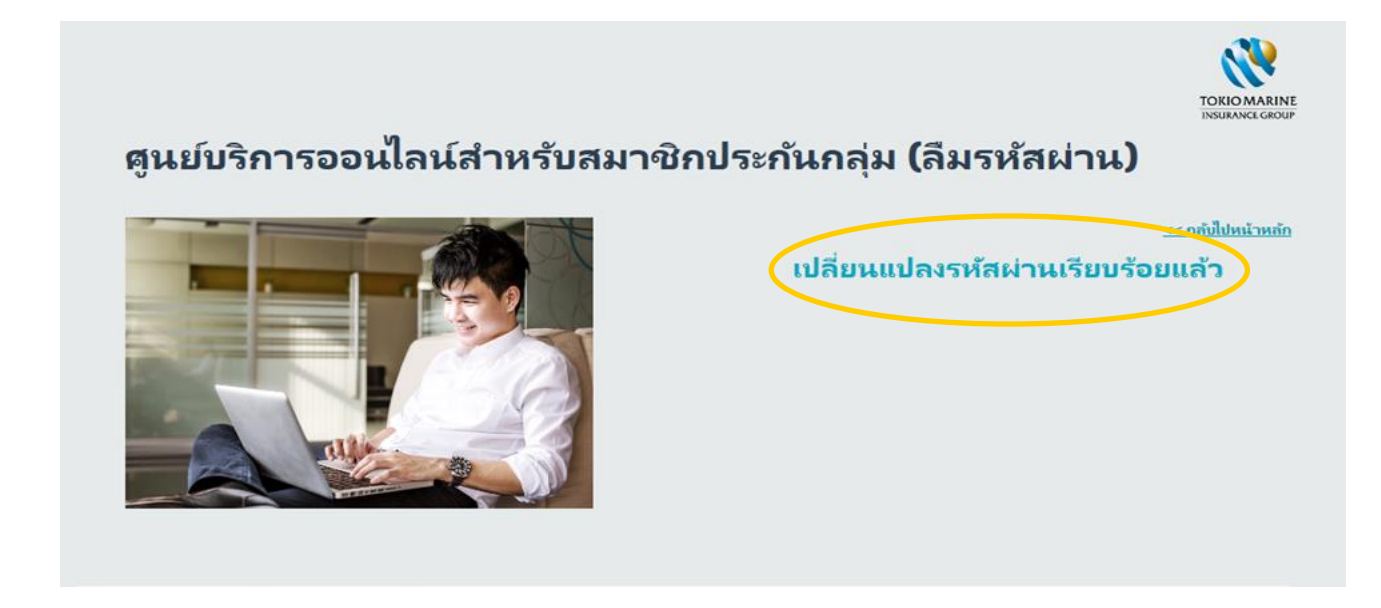

1.2.4 <u>กรณีไม่ทราบที่อยู่ E-mail ที่ลงทะเบียน แต่ทราบเบอร์โทรศัพท์มือถือที่ลงทะเบียน</u>

1.2.4.1 ในหน้าศูนย์บริการออนไลน์สำหรับสมาชิกประกันกลุ่ม (ลืมรหัสผ่าน) คลิกที่ปุ่มขอรหัสผ่าน

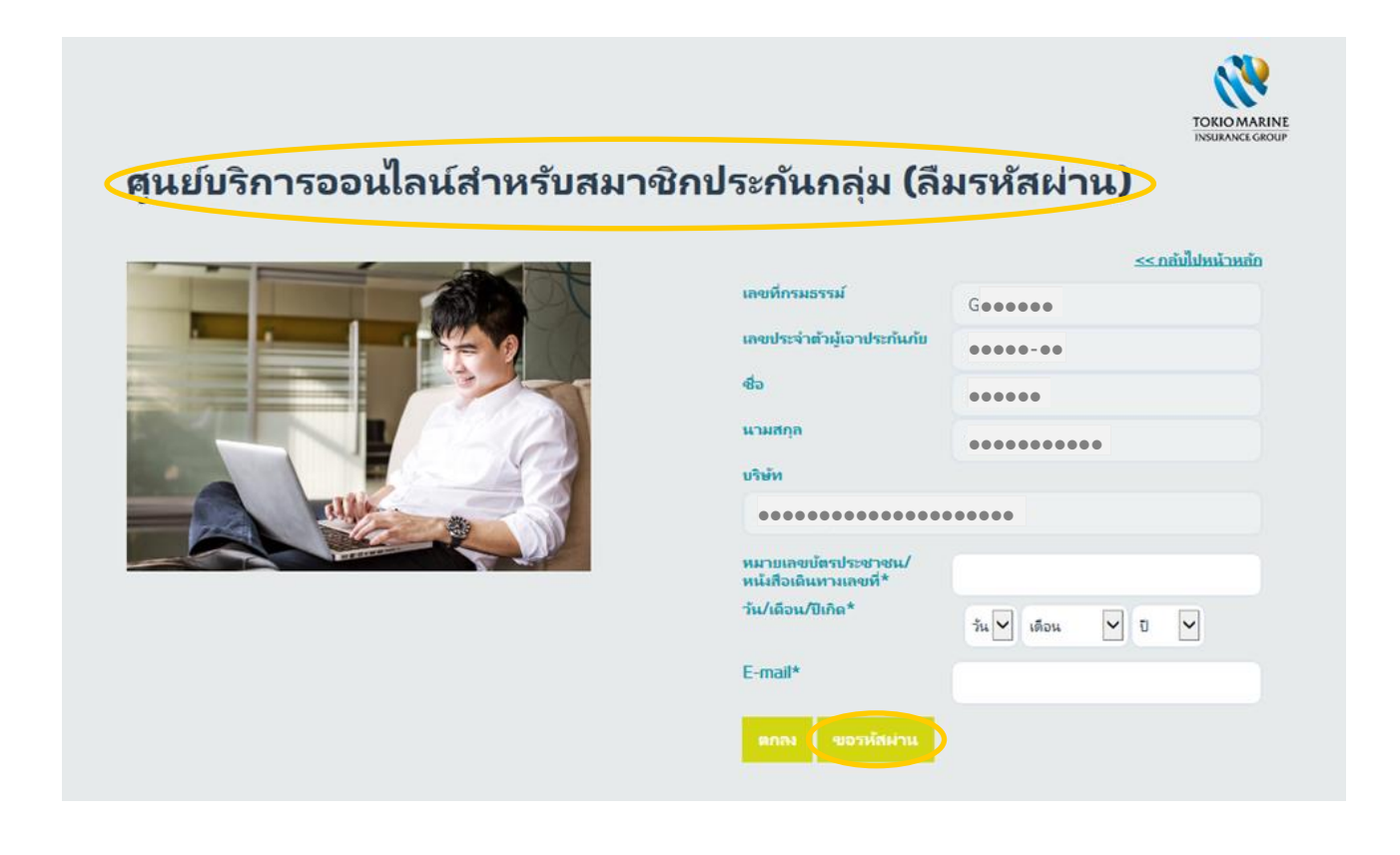

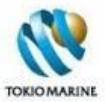

1.2.4.2 กรอกหมายเลขบัตรประชาชน/หนังสือเดินทางเลขที่ วัน/เดือน/ปีเกิด และเบอร์โทรศัพท์มือถือที่ลงทะเบียนไว้ แล้วคลิกที่ ปุ่มขอรหัสผ่าน

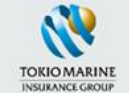

## ศูนย์บริการออนไลน์สำหรับสมาชิกประกันกลุ่ม (ขอรหัสผ่านชั่วคราว)

|          | เลขที่กรมธรรม์                               | <≤กลับไปหน้าหลัก<br>G●●●●●● |
|----------|----------------------------------------------|-----------------------------|
|          | เลขประจำตัวผู้เอาประกันกับ<br>ส่ว            |                             |
|          | -60                                          | •••••                       |
|          | นามสกุล                                      | •••••                       |
|          | บริษัท                                       |                             |
|          | •••••                                        | •••••                       |
|          | หมายเลขบัตรประชาชน/<br>หนังสือเดินทางเลขที่* | •••••                       |
| <b>→</b> | วัน/เดือน/ปีเกิด*                            | 01 🗸 มกราคม 🗸 1971 🗸        |
|          | เบอร์โทรศัพท์มือกือ*                         | 080000000                   |
| (        | ขอรพัสผ่าน )                                 |                             |

1.2.4.3 จะแสดงข้อความว่า "กำลังส่งรหัสผ่านชั่วคราว..." ตามรูปด้านล่าง

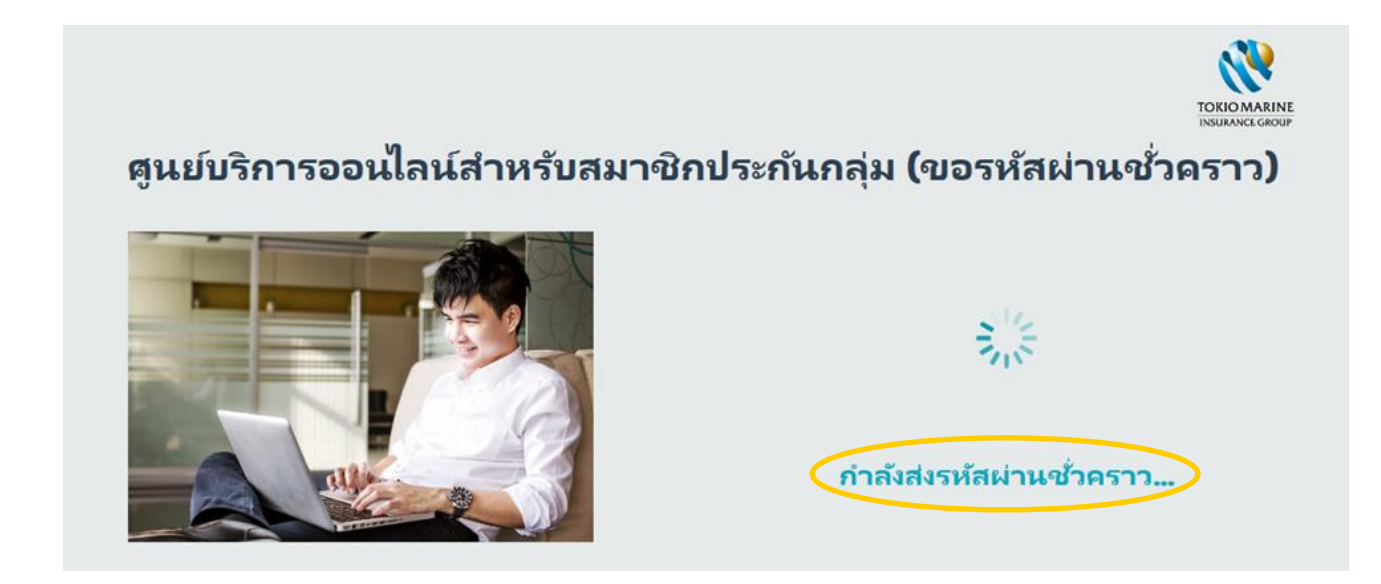

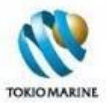

1.2.4.4 เมื่อระบบส่งรหัสผ่านชั่วคราวเรียบร้อยแล้ว จะแสดงข้อความว่า "ระบบได้ส่งรหัสผ่านชั่วคราวไปที่เบอร์โทรศัพท์มือถือของ ท่านเรียบร้อยแล้ว" ตามรูปด้านล่าง

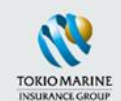

## ศูนย์บริการออนไลน์สำหรับสมาชิกประกันกลุ่ม (ขอรหัสผ่านชั่วคราว)

|                                                                  | เลขที่กรมธรรม์                               | < <u>&lt; กลับไปหน้าหลัก</u><br>Geeeeee |
|------------------------------------------------------------------|----------------------------------------------|-----------------------------------------|
|                                                                  | เลขประจำตัวผู้เอาประกันกับ                   |                                         |
|                                                                  | ත්ත                                          | •••••                                   |
|                                                                  | นามสกุล                                      | ••••••                                  |
|                                                                  | บริษัท                                       |                                         |
|                                                                  | •••••                                        | •••••                                   |
|                                                                  | หมายเลขบ้ตรประชาชน/<br>หนังสือเดินทางเลขที่* | •••••                                   |
| <b>N N N N N</b>                                                 | ว้น/เดือน/ปีเกิด*                            | 01 🗸 มกราคม 🗸 1971 🗸                    |
| ระบบได้สงรห์สผ่านช่วคราวไปที่<br>เบอร์โทรศัพท์มือถือของท่านเรียบ | เบอร์โทรศัพท์มือถือ*                         | 080000000                               |
| ร้อยแล้ว                                                         | รหัสผ่านช่วดราว *                            | เข้าสูระบบ                              |

1.2.4.5 กรอก*รหัสผ่านชั่วคราว*ที่ได้รับ และคลิกที่ปุ่มเ*ข้าสู่ระบบ* 

| นย์บริการออนไลน์สำหรับสมา | ชิกประกันกลุ่ม (ข          | อรหัสผ่านชั่วคราว) |
|---------------------------|----------------------------|--------------------|
|                           |                            | ≤≤กล้มไปหน้าหลัก   |
|                           | เลขที่กรมธรรม์             | Geeeee             |
|                           | เลขประจำตัวผู้เอาประกันภัย |                    |
|                           | ส์จ                        | •••••              |
|                           | นามสกุล                    | •••••              |
|                           | บริษัท                     |                    |
|                           | ••••••••                   |                    |

หมายเลขบัตรประชาชน/ หนังสือเดินทางเลขที่\*

ว้น/เดือน/ปีเกิด\*

เบอร์โทรศัพท์มีอถือ\*

ใส่รหัสผ่านชั่วคราวเพื่อเข้า

•••••

0800000000

.....

01 🗸 มกราคม 🛩 1971 🗸

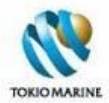

### 1.2.4.6 จะเข้าสู่หน้าเปลี่ยนรหัสผ่าน ให้กรอกรหัสผ่านใหม่และยืนยันรหัสผ่าน แล้วคลิกที่ปุ่มเปลี่ยนรหัสผ่าน

| TOKIO MARINE<br>INSURANCE GROUP<br>ศูนย์บริการออนไลน์สำหรับ<br>สมาชิกประกันกลุ่ม | หน้าหลัก > บัญขีของฉัน > เปลี่ยนรหัสผ่าน<br>เปลี่ยนรหัสผ่าน |                                                                                              |
|----------------------------------------------------------------------------------|-------------------------------------------------------------|----------------------------------------------------------------------------------------------|
| 🐽 หน้าหลัก                                                                       | เลขที่กรมธรรม์                                              | ข้อแนะนำในการตั้งค่ารหัสผ่าน:                                                                |
| <b>00</b> ศูนย์บริการข้อมูล                                                      | C <b>***</b>                                                | <ul> <li>มีความยาวอักขระอย่างน้อย 8 ตัว</li> </ul>                                           |
| 🔲 ນັດເຫຼືອນວັນ                                                                   | เลขประจำตัวผู้เอาประกันภัย                                  | <ul> <li>ไม่มีชื่อผู้ใช้ของคุณ ชื่อจริง หรือชื่อบริษัท</li> <li>ไม่มีค่าที่สมบรณ์</li> </ul> |
| - Diğobovun                                                                      | ****                                                        | <ul> <li>มีความแตกต่างอย่างมากจากรหัสผ่านก่อน</li> </ul>                                     |
| 📞 ติดต่อเรา                                                                      | รหัสผ่านใหม่                                                | หนาน<br>- ประกอบด้วยอักษรตัวพิมพ์ใหญ่ (A-Z) อักษร                                            |
| ออกจากระบบ                                                                       |                                                             | ຕັງທຶມທ໌ເລັກ (a-z) ຕັງເລບ (0-9) ແລະ<br>ສັດງລັກ⊎ດນ໌ກີ່ຫບບນແປ້ນທີມທ໌ (`~! @ # \$ %             |
|                                                                                  | ยืนยันรหัสผ่าน                                              | ^ & * ( ) + = { } [ ] \   : ; <> ,<br>. ? /)                                                 |
|                                                                                  | → ······ ~                                                  | ,                                                                                            |
|                                                                                  | เปลี่ยนจหัสผ่าน ยกเลิก                                      |                                                                                              |

1.2.4.7 จะแสดงข้อความว่า "เปลี่ยนแปลงรหัสผ่านเรียบร้อยแล้ว" ตามรูปด้านล่าง ให้ผู้ใช้งานใช้รหัสผ่านใหม่นี้สำหรับการเข้าสู่ เว็บไซต์ในครั้งต่อไป

| TOKIOMARINE                  | หน้าหลัก > บัญขีของฉัน > <b>เปลี่ยนรหัสผ่าน</b> |                                  |
|------------------------------|-------------------------------------------------|----------------------------------|
| เทรยมงกะเวลอบค<br>           | เปลี่ยนรหัสผ่าน                                 |                                  |
| ์ สมาขิกประกันกลุ่ม          |                                                 |                                  |
| 🐽 หน้าหลัก                   | เลขที่กรมธรรม์                                  | เปลี่ยนแปลงรหัสผ่านเรียบร้อยแล้ว |
| <b>000</b> ศูนย์บริการข้อมูล | G****                                           |                                  |
| 😑 บัญชีของฉัน                | เลขประจำตัวผู้เอาประกันภัย                      | กลับ                             |
|                              | ****                                            |                                  |
| 🌜 ติดต่อเรา                  | รหัสผ่านใหม่                                    |                                  |
| 📉 ออกจากระบบ                 |                                                 |                                  |
|                              | ขึ้นยันรหัสผ่าน<br>เปลี่ยนจนิสต่าน ยกเลิก       |                                  |

\*\*\*หากไม่ทราบที่อยู่ E-mail และเบอร์โทรศัพท์มือถือที่ลงทะเบียนไว้ กรุณาติดต่อ โทร. 0-2650-1400 กด 2\*\*\*

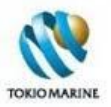

## 2. หน้าหลัก

เมื่อเข้าสู่เว็บไซต์ศูนย์บริการออนไลน์สำหรับสมาชิกประกันกลุ่ม จะเข้าสู่*หน้าหลัก* ซึ่งเป็นหน้าแรกของเว็บไซต์ ในหน้าหลักนี้ ประกอบด้วยลิงก์รูปภาพของเมนูและหัวข้อสำคัญต่างๆ เช่น ข้อมูลของฉัน ข้อมูลของสมาชิกในครอบครัว ค้นหาโรงพยาบาลใน เครือข่าย ขั้นตอนการเข้ารับการรักษาพยาบาล ฯลฯ โดยเมื่อคลิกที่รูปภาพ จะเข้าสู่หน้าของเมนู/หัวข้อนั้นได้ทันที

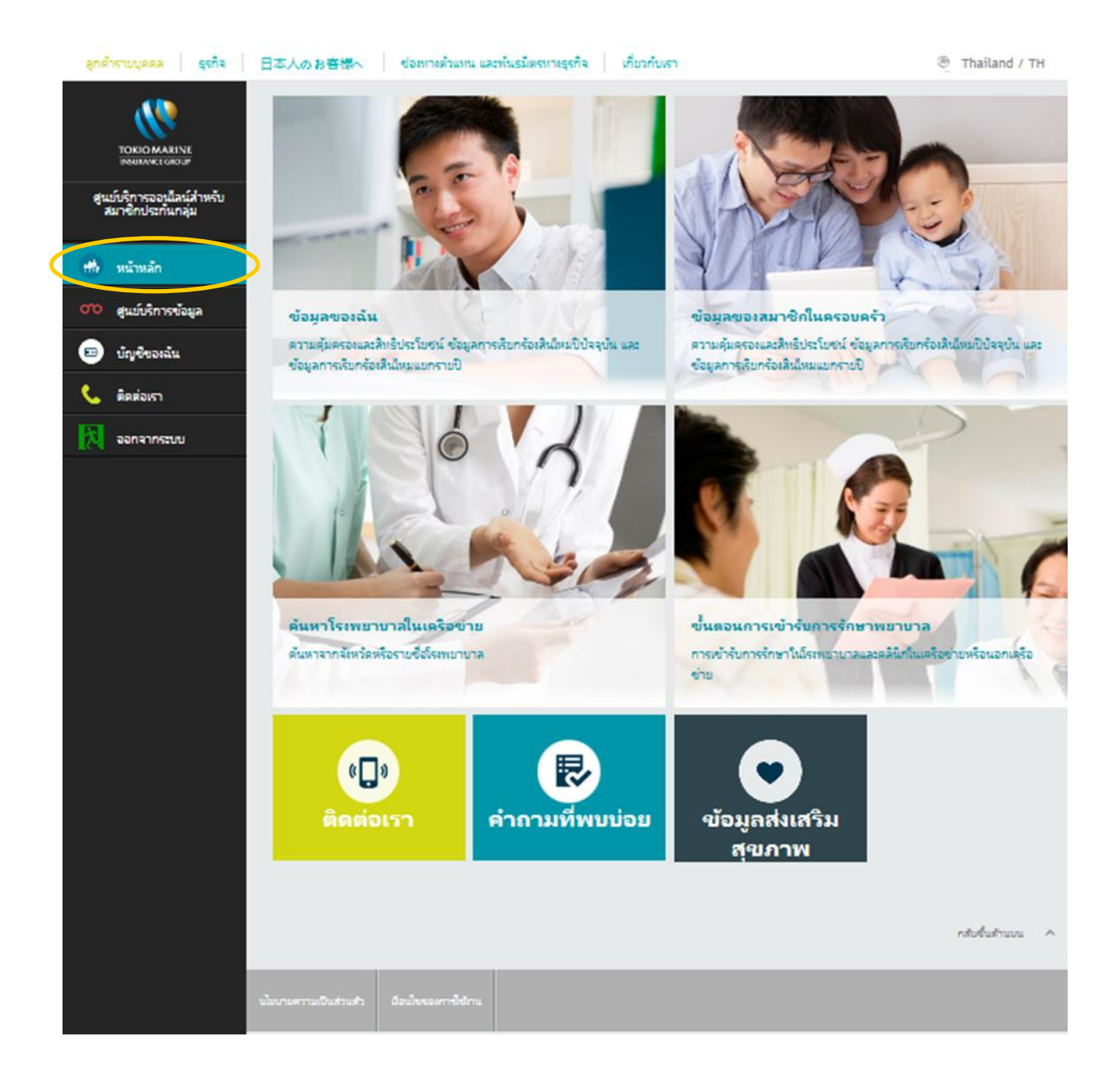

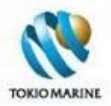

# 3. ศูนย์บริการข้อมูล

#### เมน*ูศูนย์บริการข้อมูล*เป็นแหล่งรวบรวมข้อมูลอันเป็นประโยชน์ในหัวข้อต่างๆ ได้แก่

- ข้อมูลของฉัน
- ข้อมูลของสมาชิกในครอบครัว
- ขั้นตอนการเข้ารับการรักษาพยาบาล
- ค้นหาโรงพยาบาลในเครือข่าย
- คำถามที่พบบ่อย
- ข้อมูลส่งเสริมสุขภาพ

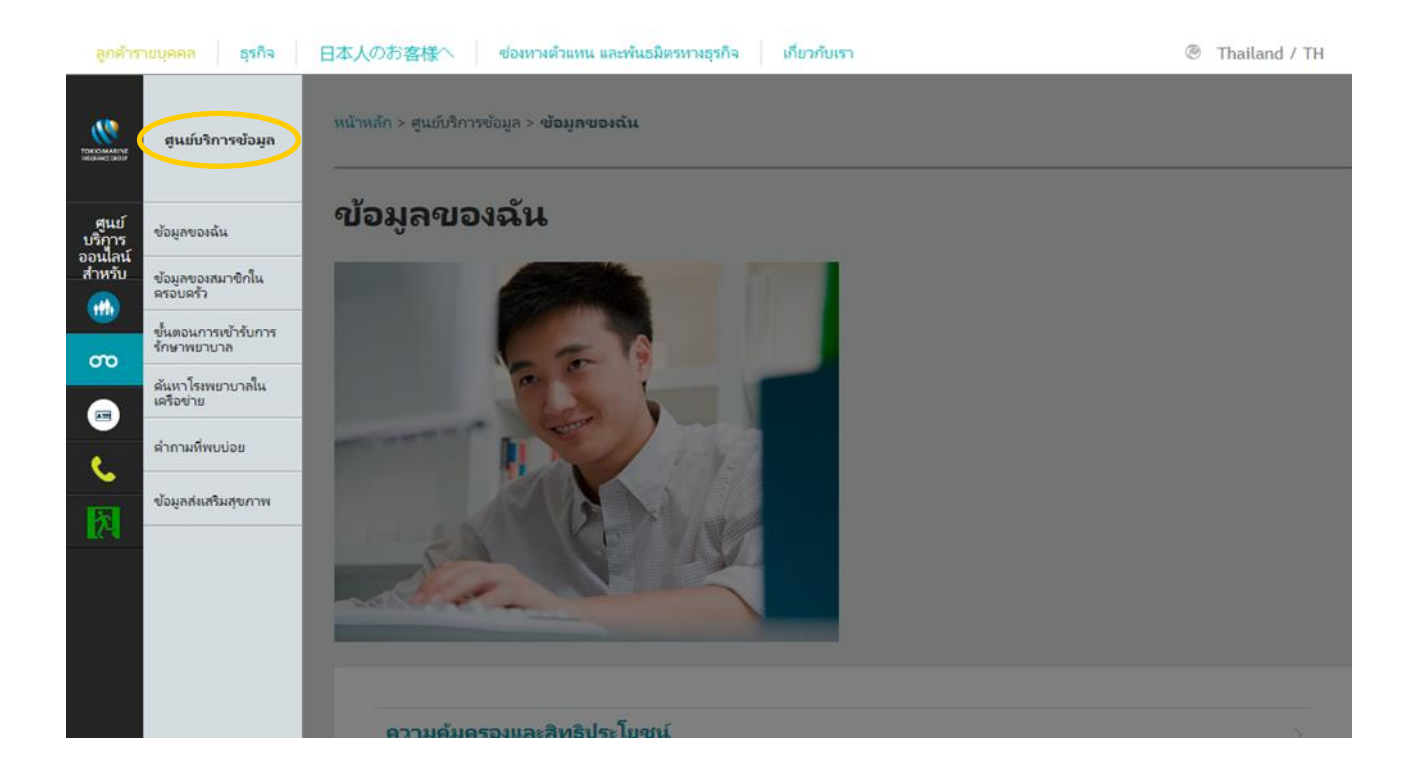

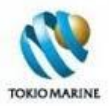

## 3.1 ข้อมูลของฉัน

หน้า*ข้อมูลของฉัน*แสดงข้อมูลต่างๆ เกี่ยวกับผู้เอาประกันภัย (พนักงาน) แบ่งออกเป็น

- ความคุ้มครองและสิทธิประโยชน์
- ข้อมูลการเรียกร้องสินไหมสุขภาพปีปัจจุบัน
- ข้อมูลการเรียกร้องสินไหมสุขภาพแยกรายปี

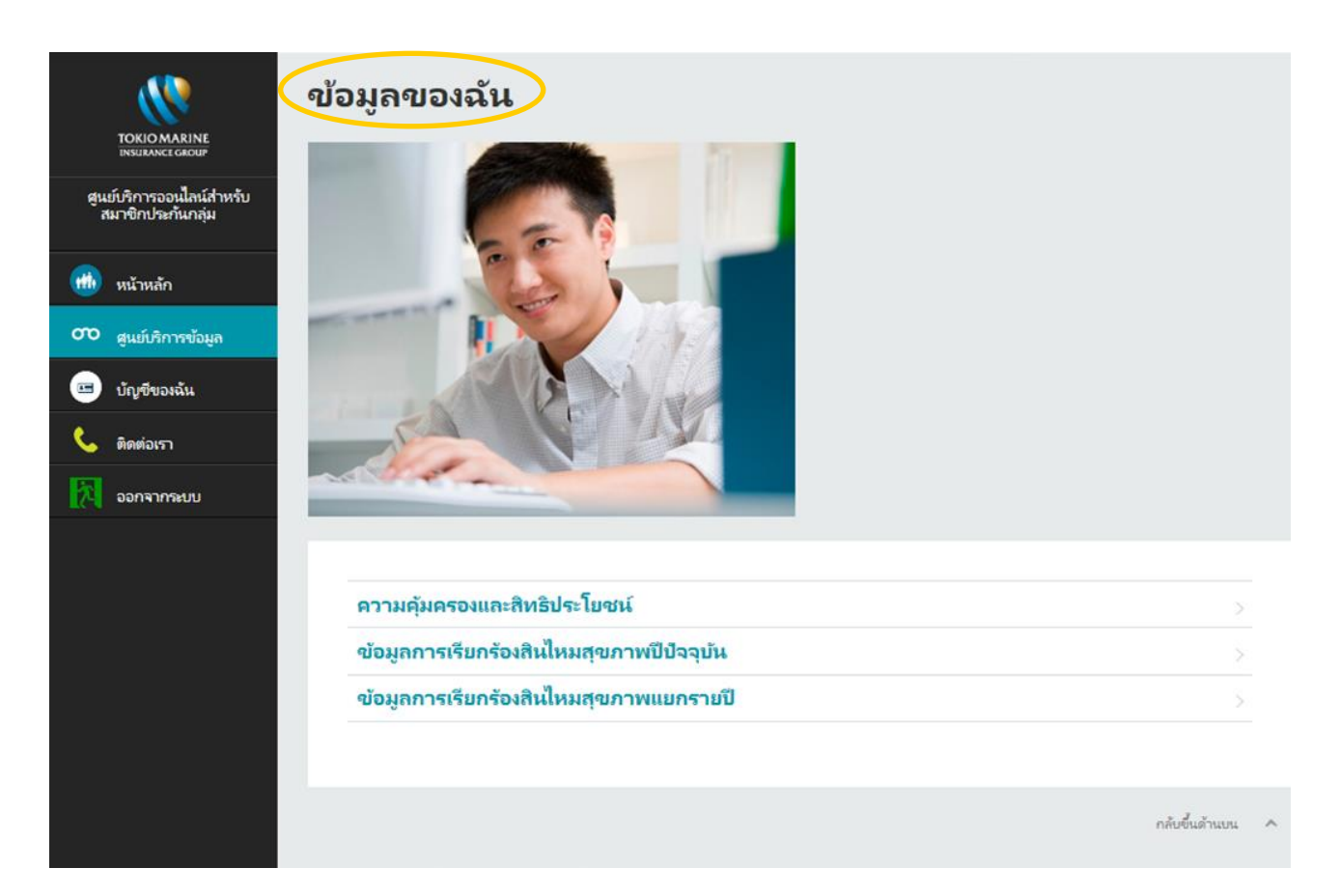

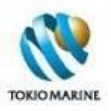

#### 3.1.1 ความคุ้มครองและสิทธิประโยชน์

หน้า*ความคุ้มครองและสิทธิประโยชน์*แสดงรายละเอียดเกี่ยวกับความคุ้มครองจากการประกันชีวิต อุบัติเหตุ และทุพพลภาพ และ ผลประโยชน์จากการประกันสุขภาพ ที่ผู้เอาประกันภัยได้รับ โดยแบ่งออกเป็น 3 ส่วน ดังนี้

- **ส่วนที่ 1** รายละเอียดเกี่ยวกับกรมธรรม์ ประกอบด้วยเลขที่กรมธรรม์ บริษัทผู้ถือกรมธรรม์ วันที่กรมธรรม์มีผลบังคับ เลข ประจำตัวผู้เอาประกันภัย ชื่อ นามสกุล เพศ และวัน/เดือน/ปีเกิดของผู้เอาประกันภัย และแผนกรมธรรม์
- **ส่วนที่ 2** ตารางแสดงความคุ้มครองและทุนประกันภัยจากการประกันชีวิต อุบัติเหตุ และทุพพภาพ (หากไม่มีความคุ้มครอง ตามกรมธรรม์ จะแสดงข้อความว่า "ไม่พบข้อมูล การประกันชีวิต อุบัติเหตุ และทุพพลภาพ")
- ส่วนที่ 3 ตารางแสดงผลประโยชน์ (จำนวนวันและวงเงิน) จากการประกันสุขภาพ

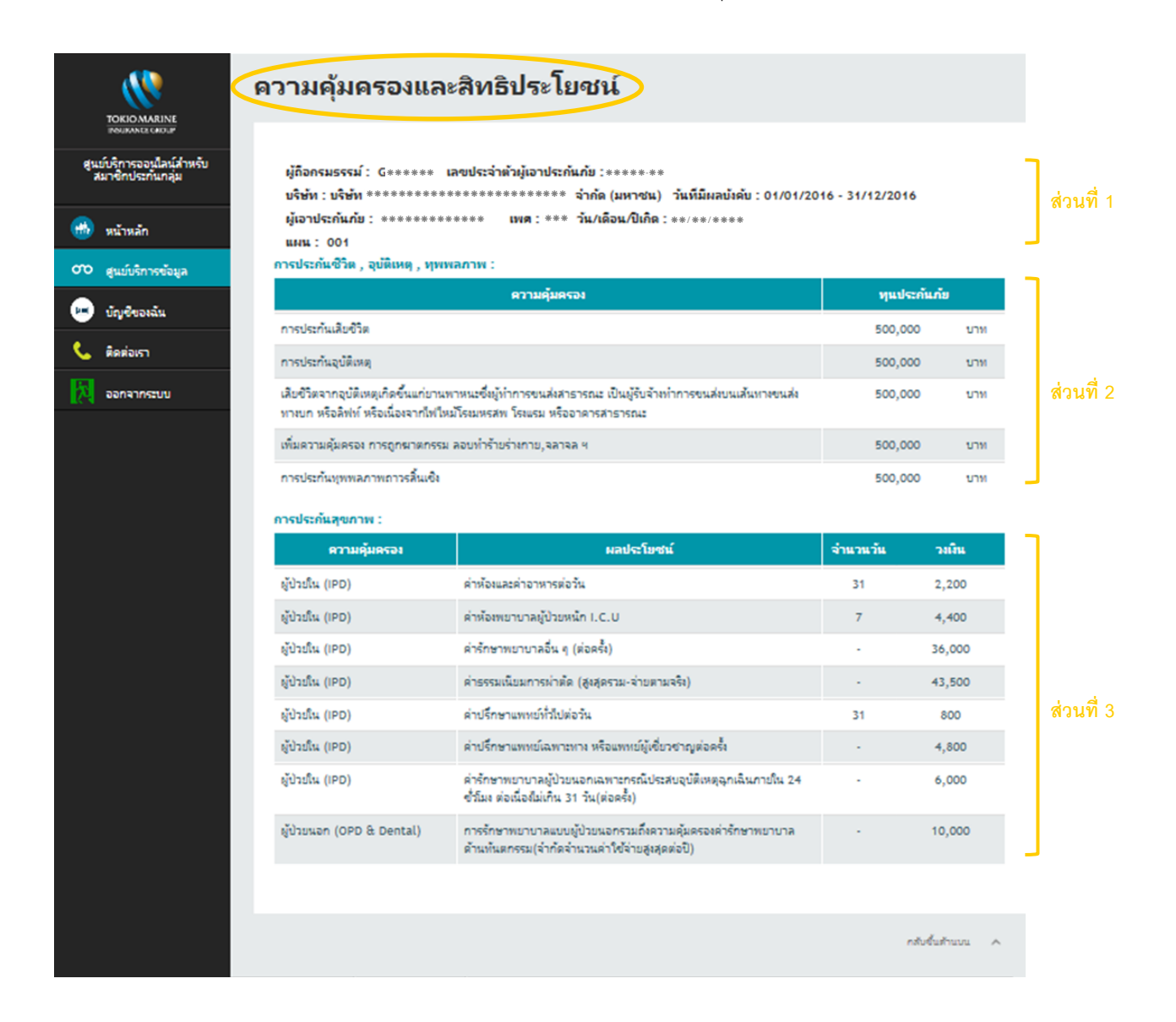

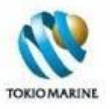

## 3.1.2 ข้อมูลการเรียกร้องสินไหมสุขภาพปีปัจจุบัน

หน้า*ข้อมูลการเรียกร้องสินไหมสุขภาพปีปัจจุบัน*แสดงรายละเอียดการเรียกร้องสินไหมสุขภาพของผู้เอาประกันภัย ในปีกรมธรรม์ ปัจจุบัน มีส่วนประกอบ ดังนี้

- **ส่วนที่ 1** รายละเอียดเกี่ยวกับกรมธรรม์ ประกอบด้วยเลขที่กรมธรรม์ บริษัทผู้ถือกรมธรรม์ วันที่กรมธรรม์มีผลบังคับ เลข ประจำตัวผู้เอาประกันภัย ชื่อ นามสกุล เพศ และวัน/เดือน/ปีเกิดของผู้เอาประกันภัย
- **ส่วนที่ 2** ตารางแสดงรายละเอียดการเรียกร้องสินไหมสุขภาพในปีกรมธรรม์ปัจจุบันแต่ละรายการ แยกตามผลประโยชน์ เช่น ผู้ป่วยใน (IPD) ผู้ป่วยนอก (OPD) ทันตกรรม (Dental) ฯลฯ (หากไม่มีการเรียกร้องสินไหม จะแสดงข้อความว่า "ไม่ มีประวัติการเรียกร้องสินไหม")

| TOKIOMARINE                                   | ข้อมูลการเรียกร้องสินไหมสุขภาพปีปัจจุบัน |                                                                                           |                                  |                                   |                    |                 |             |         |  |           |
|-----------------------------------------------|------------------------------------------|-------------------------------------------------------------------------------------------|----------------------------------|-----------------------------------|--------------------|-----------------|-------------|---------|--|-----------|
| ศูนย์บริการออนไลน์สำหรับ<br>สมาชิกประกันกลุ่ม | ผู้ถือกรมธรร<br>บริษัท : บริษั           | ม์: G****** เ<br>๊ท*********                                                              | ลขประจำตัวผู้เอาประกั<br>******* | นภัย : *********<br>จำกัด (มหาชน) | วันที่มีผลบังคับ : | 01/01/2016 - 31 | /12/2016    |         |  | ส่วนที่ 1 |
| 💼 หน้าหลัก                                    | ผู้เอาประกัน                             | ผู้เอาประกันกัย : *********** เพศ : *** วัน/เดือน/ปีเกิด :**/**/****                      |                                  |                                   |                    |                 |             |         |  |           |
| ô สูนย์บริการข้อมูล                           | บระ มมก เรเรยก                           | บระวตการเรยกรองสนเหมผูบวยเน (เกษ) (ยารมธรรมยังจุขุยน) :<br>ไม่มีประวัติการเรียกร้องสินไหม |                                  |                                   |                    |                 | ٦           |         |  |           |
| 😑 บัญซีของฉัน                                 |                                          |                                                                                           |                                  |                                   |                    |                 |             |         |  |           |
| 📞 ติดต่อเรา                                   | <u>บระ</u> วุตการเรยก<br>วันที่เข้า      | ารองสนเหมผูบวยน                                                                           | เอก (OPD) (ปกรมธรรม              | ม <sub>ี</sub> สลุบน) :           | จำนวนเงินที่       | จำนวนเงินที่    |             |         |  |           |
| 🧖 ออกจากระบบ                                  | โรงพยาบาล                                | ผลประเยชน                                                                                 | การวนจฉยเรด                      | เรงพยาบาล                         | เรียกร้อง          | อนุมัติ         | สวนเกนสทธ   | สถานะ   |  | ส่วนที่ 2 |
|                                               | 25/01/2016                               | ผู้ป่วยนอก (OPD<br>& Dental)                                                              | *******                          | เกษมราษฎร์<br>บางแค รพ.           | 2,077.00           | 2,077.00        | -           | ວນຸມັທີ |  |           |
|                                               |                                          |                                                                                           |                                  | ผลประโยชน์ที                      | ได้รับอนุมัติรวม:  | 2,077.00        |             | บาท     |  |           |
|                                               |                                          |                                                                                           |                                  |                                   |                    |                 |             |         |  |           |
|                                               |                                          |                                                                                           |                                  |                                   |                    |                 |             |         |  |           |
|                                               |                                          |                                                                                           |                                  |                                   |                    |                 | กลับขึ้นด้า | นบน ^   |  |           |

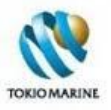

## 3.1.3 ข้อมูลการเรียกร้องสินไหมสุขภาพแยกรายปี

หน้า*ข้อมูลการเรียกร้องสินไหมสุขภาพแยกรายป*ีแสดงรายละเอียดการเรียกร้องสินไหมสุขภาพของผู้เอาประกันภัย แยกเป็นรายปี มีส่วนประกอบและวิธีการใช้งาน ตามรายละเอียดดังนี้

#### ส่วนประกอบของหน้า

- **ส่วนที่ 1** รายละเอียดเกี่ยวกับกรมธรรม์ ประกอบด้วยเลขที่กรมธรรม์ บริษัทผู้ถือกรมธรรม์ วันที่กรมธรรม์มีผลบังคับ เลข ประจำตัวผู้เอาประกันภัย ชื่อ นามสกุล เพศ และวัน/เดือน/ปีเกิดของผู้เอาประกันภัย
- **ส่วนที่ 2** ค้นหาข้อมูล ประกอบด้วยตัวกรอง ได้แก่ ช่วงเวลาของข้อมูล และผลประโยชน์ เช่น ผู้ป่วยใน (IPD) ผู้ป่วยนอก (OPD) ทันตกรรม (Dental) ฯลฯ และปุ่มดูข้อมูล
- **ส่วนที่** 3 ตารางแสดงรายละเอียดการเรียกร้องสินไหมสุขภาพของผลประโยชน์ที่ค้นหาและในช่วงเวลาที่ระบุ

|                                                                           | ข้อมูลการเรีย                                     | กร้องสินไหมสุ                                                     | ุขภาพแม                                | ยกรายปี             | >                         |               |         |           |
|---------------------------------------------------------------------------|---------------------------------------------------|-------------------------------------------------------------------|----------------------------------------|---------------------|---------------------------|---------------|---------|-----------|
| ศูนย์บริการออนไลน์สำหรับ<br>สมาชิกประกันกลุ่ม                             | ผู้ถือกรมธรรม์: G****<br>บริษัท : บริษัท ******   | *** เลขประจำตัวผู้เอาประเ<br>************************************ | กันภัย : ****** **<br>จำกัด (มหาชน)    | วันที่มีผลบังคับ :  | 01/01/2016 - 31           | /12/2016      |         | ส่วนที่ 1 |
| <ul> <li>เห้าหลัก</li> <li>เห้าหลัก</li> <li>สุนย์บริการข้อมูล</li> </ul> | ผู้เอาประกันภัย∶ ****<br>ระบุช่วงเวลา วัน/เดือน/โ | Image: 100 million         01/01/2016                             | <ul> <li>วัน/เดือน/ปีเกิด :</li> </ul> | **/**/****<br>ถึง   | 30/09/2016                | i             | i       | ا مرميا   |
| <ul> <li>บัญชีของฉัน</li> <li>ติดต่อเรา</li> </ul>                        | ดูข้อมูล                                          |                                                                   |                                        | ผลประโยช            | <b>น์ :</b> ผู้ป่วยนอก (0 | PD & 🔻        |         | 81316 M Z |
| - ออกจากจะบบ                                                              | วันที่เข้า<br>ร                                   | ยชน์ การวินิจฉัยโรค                                               | โรงพยาบาล                              | จำนวนมินที่         | จำนวนมินที่               | ส่วนเกินสิทธิ | สถานะ   | 1         |
|                                                                           | 25/01/2016 ผู้ป่วยนอก<br>& Dental)                | (OPD ************************************                         | เกษมราษฎร์<br>บางแค รพ.                | 2,077.00            | ວນຸມສ<br>2,077.00         | -             | ວນຸມັທີ | ส่วนที่ 3 |
|                                                                           |                                                   |                                                                   | ผลประโยชน์เ                            | า่ได้รับอนุมัติรวม: | 2,077.00                  |               | บาท     | J         |
|                                                                           |                                                   |                                                                   |                                        |                     |                           | กลับขึ้นด้า   | uvu ^   |           |

#### วิธีการใช้งาน

- 1. ใช้ตัวกรองการค้นหา โดยเลือกช่วงเวลาของข้อมูลและผลประโยชน์ที่ต้องการ
- คลิกที่ปุ่มดูข้อมูล
- 3. หากพบข้อมูล จะแสดงผลการค้นหาในตาราง หาก<u>ไม่พบ</u>ข้อมูล จะแสดงข้อความว่า "ไม่มีประวัติการเรียกร้องสินไหม"

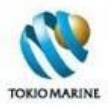

## 3.2 ข้อมูลของสมาชิกในครอบครัว

หน้า*ข้อมูลของสมาชิกในครอบครัว*แสดงข้อมูลต่างๆ เกี่ยวกับสมาชิกในครอบครัวของพนักงาน (คุ่สมรสและบุตร) ที่ได้รับความ คุ้มครองตามกรมธรรม์ประกันกลุ่ม โดยแยกตามรายชื่อ

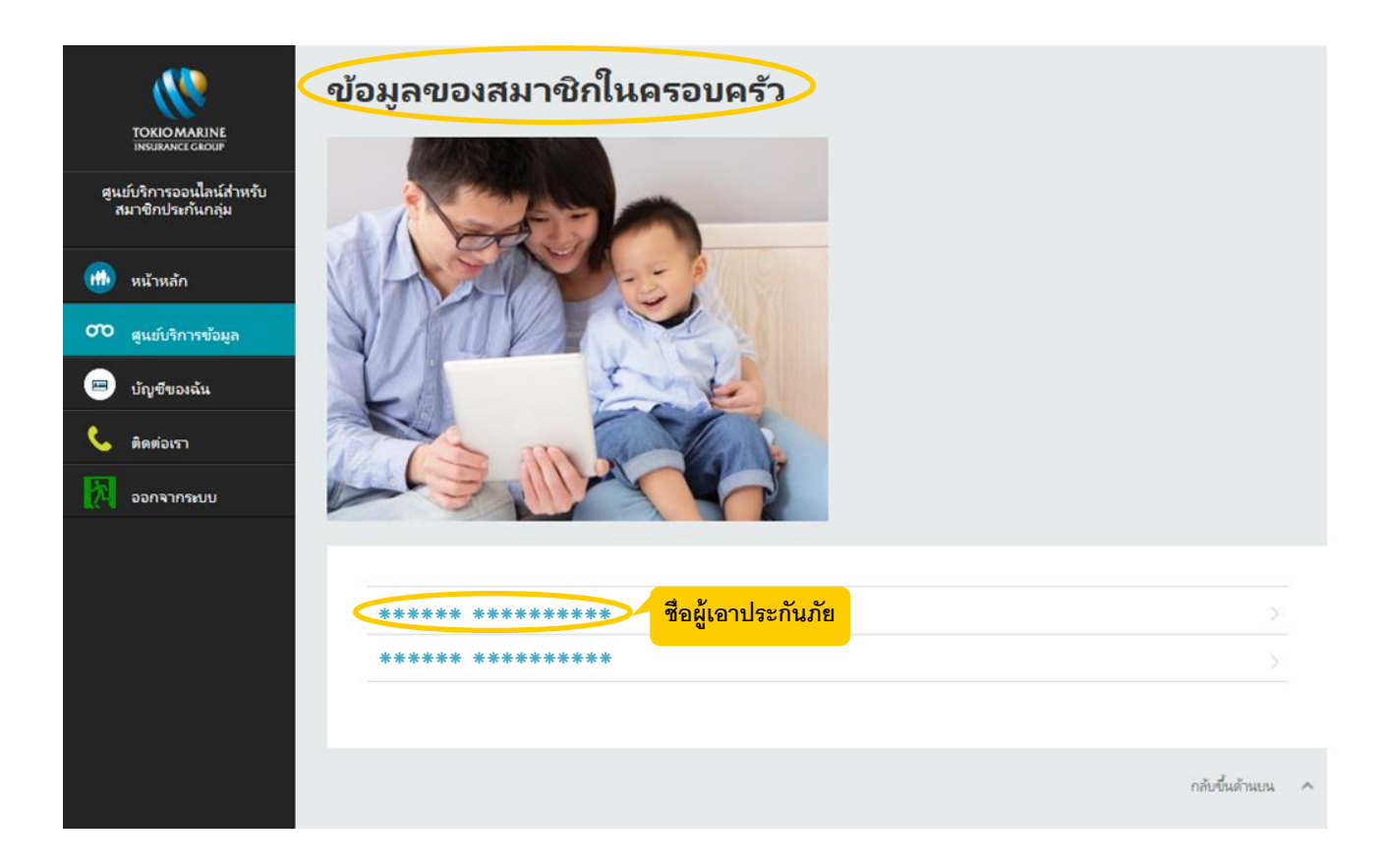

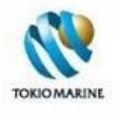

เมื่อคลิกที่รายชื่อคุ่สมรสและบุตร จะเข้าสู่หน้าซึ่งแสดงข้อมูลต่างๆ เกี่ยวกับผู้เอาประกันภัย (คุ่สมรสและบุตร) รายนั้นๆ โดยแบ่ง รายละเอียดเช่นเดียวกับหน้าช้อมูลของฉัน คือ

- ความคุ้มครองและสิทธิประโยชน์
- ข้อมูลการเรียกร้องสินไหมสุขภาพปีปัจจุบัน
- ข้อมูลการเรียกร้องสินไหมสุขภาพแยกรายปี

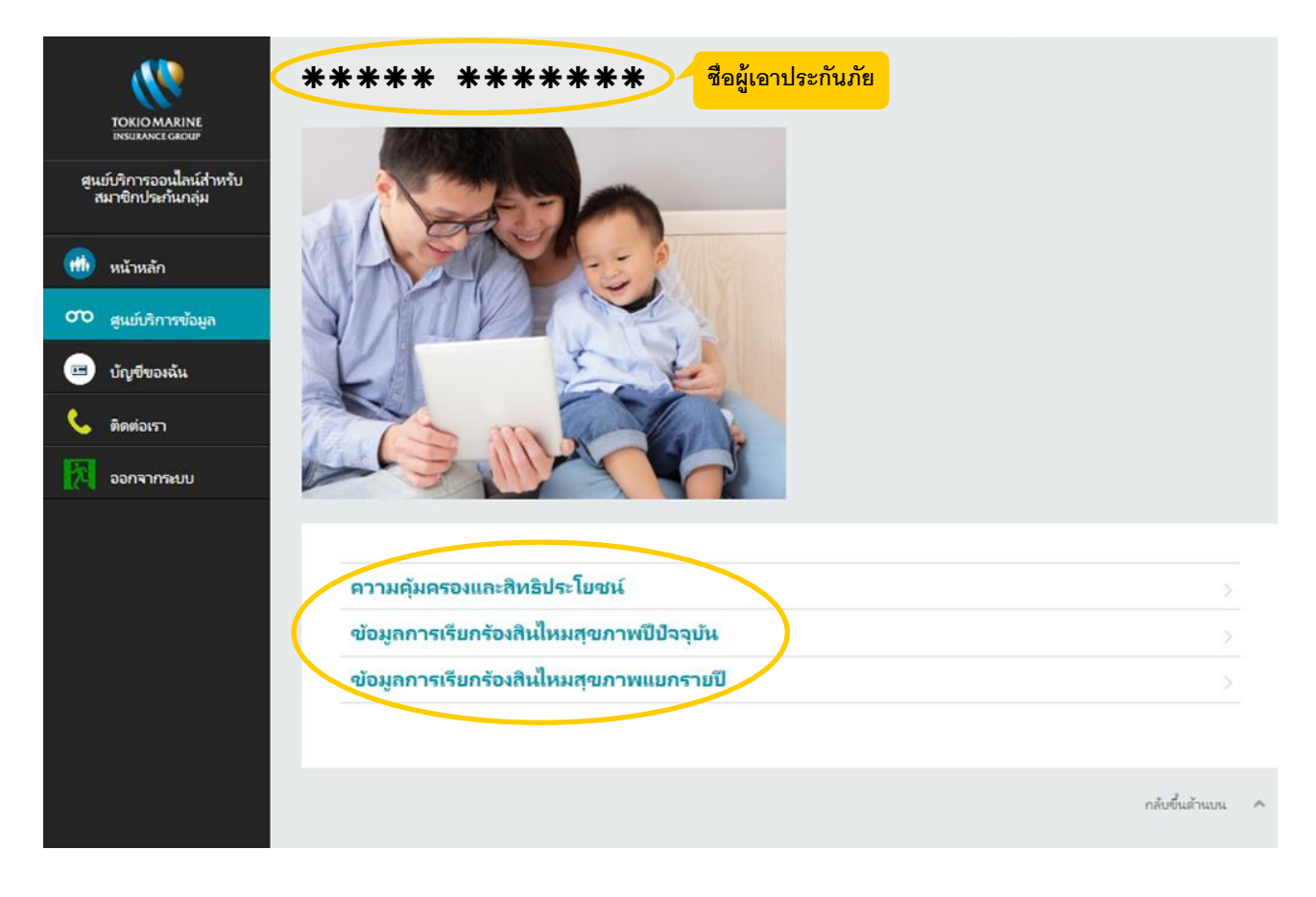

ทั้งนี้ รายละเอียดเกี่ยวกับข้อมูลในหน้า*ความคุ้มครองและสิทธิประโยชน์ ข้อมูลการเรียกร้องสินไหมสุขภาพปีปัจจุบัน และข้อมูล* การเรียกร้องสินไหมสุขภาพแยกรายปี สามารถอ่านได้ที่หัวข้อ 3.1.1- 3.1.3

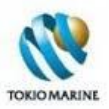

## 3.3 ขั้นตอนการเข้ารับการรักษาพยาบาล

หน้าข*ั้นตอนการเข้ารับการรักษาพยาบาล* แบ่งรายละเอียดขั้นตอนการเข้ารับการรักษาพยาบาลตาม

- โรงพยาบาล/สถานพยาบาลในเครือข่ายของบริษัท โตเกี่ยวมารื่นประกันชีวิต (ประเทศไทย)
- โรงพยาบาล/สถานพยาบาลนอกเครือข่ายของบริษัท โตเกี่ยวมารีนประกันชีวิต (ประเทศไทย)

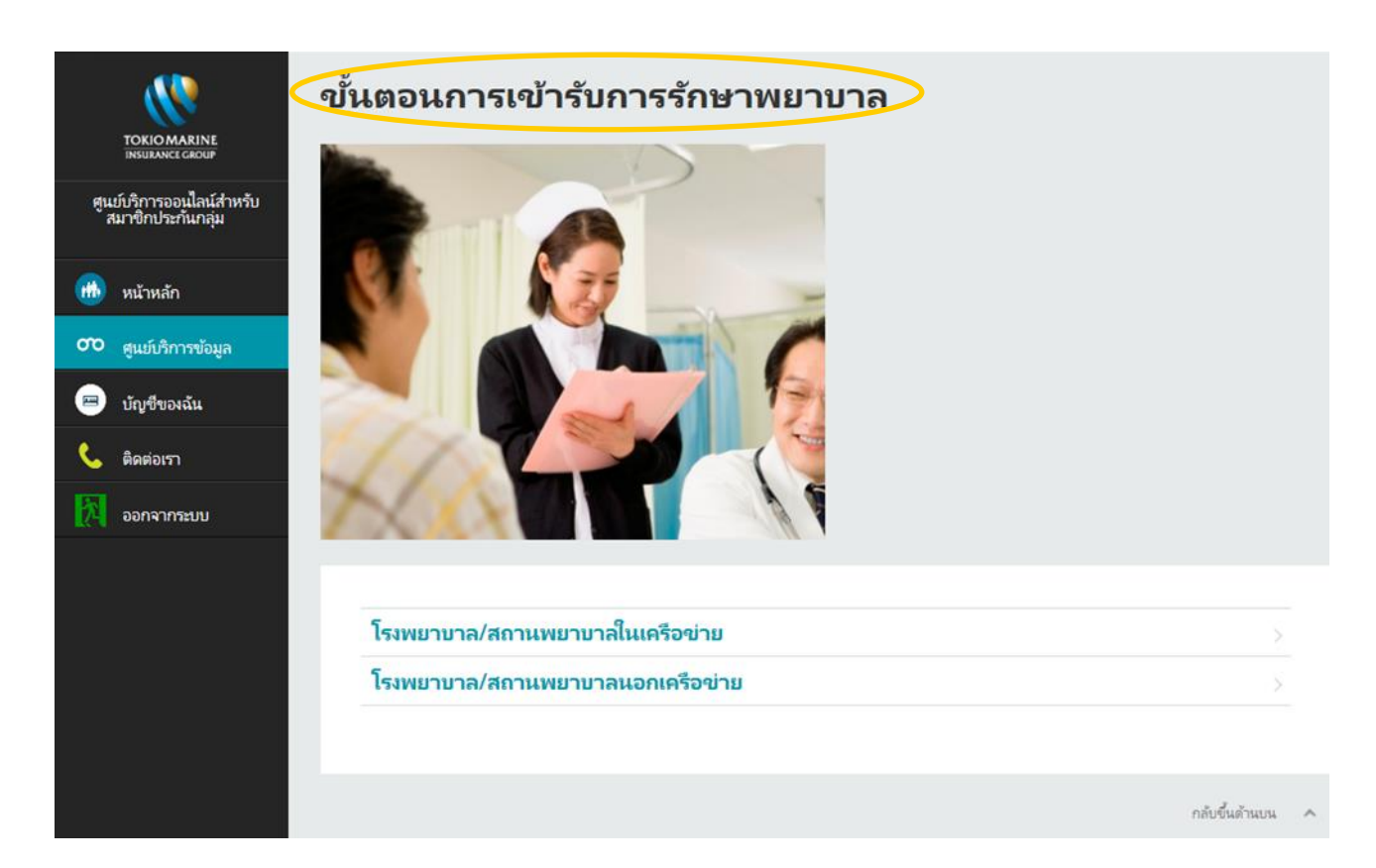

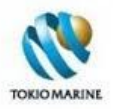

#### 3.3.1 การเข้ารับการรักษาในโรงพยาบาลและคลินิกในเครือข่าย

หน้า*การเข้ารับการรักษาในโรงพยาบาลและคลินิกในเครือข่าย*แสดงรายละเอียดขั้นตอนการเข้ารับการรักษาพยาบาลใน โรงพยาบาลและคลินิกที่อยู่ในเครือข่ายของบริษัท โตเกียวมารีนประกันชีวิต (ประเทศไทย) พร้อมทั้งเอกสารที่จำเป็นสำหรับการ เข้ารับบริการ

| TOKIOMARINE                                           | การเข้ารับการรักษาในโรง                                                                                                    | พยาบาลและคลินิก                                                                  | าในเครือข่าย                                                                              |
|-------------------------------------------------------|----------------------------------------------------------------------------------------------------|----------------------------------------------------------------------------------|-------------------------------------------------------------------------------------------|
| เองเองหระระดอบ<br>เขงแขงจะระดอบ<br>สุนาชิกประกันกลุ่ม | ในฐานหลูกด้าประกันกลุ่มของบริษัท โตเกียวมารินประกันขึ<br>รับรองการเอาประกันภัยกลุ่มพร้อมกับบัตรประจำตัวประชาท<br>พยาบาลที่เกิดขึ้นตามสิทธิที่ระปุไว้ในกรมธรรมประกันกลุ่ม | วิต คุณจะได้รับความสะดวกสบายจากบริการ<br>ชน ไม่ว่าจะเข้ารับการรักษาพยาบาลในกรณีเ | ในโรงพยาบาลในเครือของเรา เพียงแค่แสดงใบ<br>รู้ป่วยในหรือผู้ป่วยนอก บริษัทฯ จะจ่ายค่ารักษา |
| 🐽 หน้าหลัก                                            |                                                                                                    |                                                                                  |                                                                                           |
| 00 สูนย์บริการข้อมูล                                  | ขั้นตอนการเข้ารับการรักษาพยาบาล                                                                                                    |                                                                                  |                                                                                           |
| 📞 ติดต่อหา                                            | แสดงบัตรประกันกลุ่ม                                                                                                    | รับการรักษา                                                                      | ข่าระต่ารักษาส่วนเกิน (ถ้ามี)                                                             |
| 🕅 ออกจากระบบ                                          |                                                                                                    |                                                                                  |                                                                                           |
|                                                       |                                                                                                    | 2                                                                                | 3                                                                                         |
|                                                       | <ul> <li>แจ้งความจ่านงในการใช้สิทธิ โดยการขึ้นใบรับรองการ<br/>รักษาพยาบาลแบบผู้ป่วยใน เมื่อเข้ารับการรักษาพยา</li> </ul>                                                 | เอาประกันกัยกลุ่ม (บัตรประกัน) พร้อมบัตรเ<br>บาล                                 | ประจำตัวประชาชน และกรอกแบบฟอร์มเรียกร้องด่า                                               |
|                                                       |                                                                                                    |                                                                                  |                                                                                           |
|                                                       | <b>เอกสารที่จำเป็นสำหรับการเข้ารับบริการ</b><br>1. ใบรับรองการเอาประกันภัยกลุ่ม (บัตรประกัน) หื่ออกโ<br>2. บัตรประจำตัวประชาชน หรือบัตรแสดงตนที่ออกโดยหเ                 | ลยบริษัท โตเกียวมารินประกันชีวิต<br>น่วยงานราชการ เช่น ใบขับขี่ หนังสือเดินหา    | ง หรือบัตรพนักงานที่มีรูปก่าย เป็นต้น                                                     |
|                                                       |                                                                                                    |                                                                                  | กลับขึ้นด้านบน 🔿                                                                          |

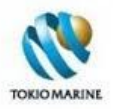

#### 3.3.2 การเข้ารับการรักษาในโรงพยาบาลและคลินิกนอกเครือข่าย

หน้า*การเข้ารับการรักษาในโรงพยาบาลและคลินิกนอกเครือข่าย*แสดงรายละเอียดขั้นตอนการเข้ารับการรักษาพยาบาลใน โรงพยาบาลและคลินิกที่อยู่นอกเครือข่ายของบริษัท โตเกียวมารีนประกันชีวิต (ประเทศไทย) พร้อมทั้งเอกสารที่จำเป็นสำหรับการ ประเมินค่าสินไหมทดแทนและหมายเหตุสำคัญ

| TOKIOMARINE                                                    | < การเข้ารับการรักษาในโรงพยาบาลและคลินิกนอกเครือข่าย<                                                                                                    |
|----------------------------------------------------------------|----------------------------------------------------------------------------------------------------|
| รอมสารเสอบร<br>สุนย์บริการจองเมืลน์สำหรับ<br>สมาชิกประกันกลุ่ม | หากคุณมีความจำเป็นต้องเข้ารับการรักษาในโรงพยาบาลอื่นนอกเหนือจากเครือข่ายของบริษัท โตเกียวมารินประกันชีวิต ไม่ว่าจะเข้ารับการรักษา<br>พยาบาลในกรณีผู้ป่วยในหรือผู้ป่วยนอก คุณจะต้องจ่ายค่าใช้จ่ายในการรักษาพยาบาลก่อน และทำการเรียกร้องค่าสินใหมทดแหนเพื่อขอรับเห็นดิน                                                                                                    |
| <ul> <li>พน้าหลัก</li> <li>๑๐๐ สนย์บริการข้อมูล</li> </ul>     | ชั้นตอนการเข้ารับการรักษาพยาบาล                                                                                                    |
| 💌 บัญเซีของฉัน                                                 | เข้ารับการรักษา สำรองอำใช้อ่าย นำสมอกสารที่ป่ายของ รอรับอำลินในบทอบหน                                                                                                    |
| 📞 ติดต่องรา                                                    |                                                                                                    |
| ออกจากระบบ                                                     |                                                                                                    |
|                                                                |                                                                                                    |
|                                                                | <ul> <li>เข้ารับการรักษาพยาบาลตามความจำเป็นทางการแพทย์</li> </ul>                                                                                                    |
|                                                                |                                                                                                    |
|                                                                | เอกสารที่จำเป็นสำหรับการประเมินด่าสินใหมทดแทน                                                                                                    |
|                                                                | <ol> <li>รายงานการรักษาจากแพทย์ (ใบรับรองแพทย์)</li> <li>ใบเสร็จตันฉบับของดำใช้จ่ายในการรักษาพยาบาลทั้งหมด</li> </ol>                                                                                                    |
|                                                                | 3. ใบส์รูปดาไซ์จาย (กรณีแข่ารับการรักษาพยาบาลแบบผู้ป่วยใน)                                                                                                    |
|                                                                | หมายเหตุสำฉัญ                                                                                                    |
|                                                                | <ol> <li>เพื่อหลักเลี้ยงความล่าข้าที่ไม่จำเป็นในการรับผินสินใหม กรุณาตรวจสอบความถูกต้องครบถ้วนของเอกสาร ก่อนขึ้นแก่องค์กรต้นสังก็ตของคุณ</li> <li>สำเนาใบเสร็จรับผินไม่สามารถนำมาเรียกร้องค่ารักษาพยาบาลได้ ไม่ว่าในกรณีใดๆ เว้นแต่ว่า สำเนาใบเสร็จรับผินดังกล่าวเกิดจากการเรียกร้องค่า<br/>รักษาพยาบาลผ่านสวัสติการของรัฐ หรือหน่วยงานอื่นก่อน เช่น ประกันสังคม หรือบริษัทประกันชีวิตอื่น เป็นต้น และใต้รับการรับรองสำเนา พร้อม<br/>แนบหลักฐานการเย็กจ่ายจากหน่วยงานนั้นๆ</li> </ol> |
|                                                                | กลับขึ้นสำนาน ^                                                                                                    |

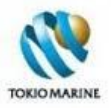

## 3.4 ค้นหาโรงพยาบาลในเครือข่าย

หน้า*ค้นหาโรงพยาบาลในเครือข่าย* ให้ผู้ใช้งานค้นหารายชื่อโรงพยาบาลและคลินิกที่อยู่ในเครือข่ายของบริษัท โตเกียวมารีน ประกันชีวิต (ประเทศไทย) โดยสามารถค้นหาได้จากจังหวัดหรือรายชื่อโรงพยาบาล

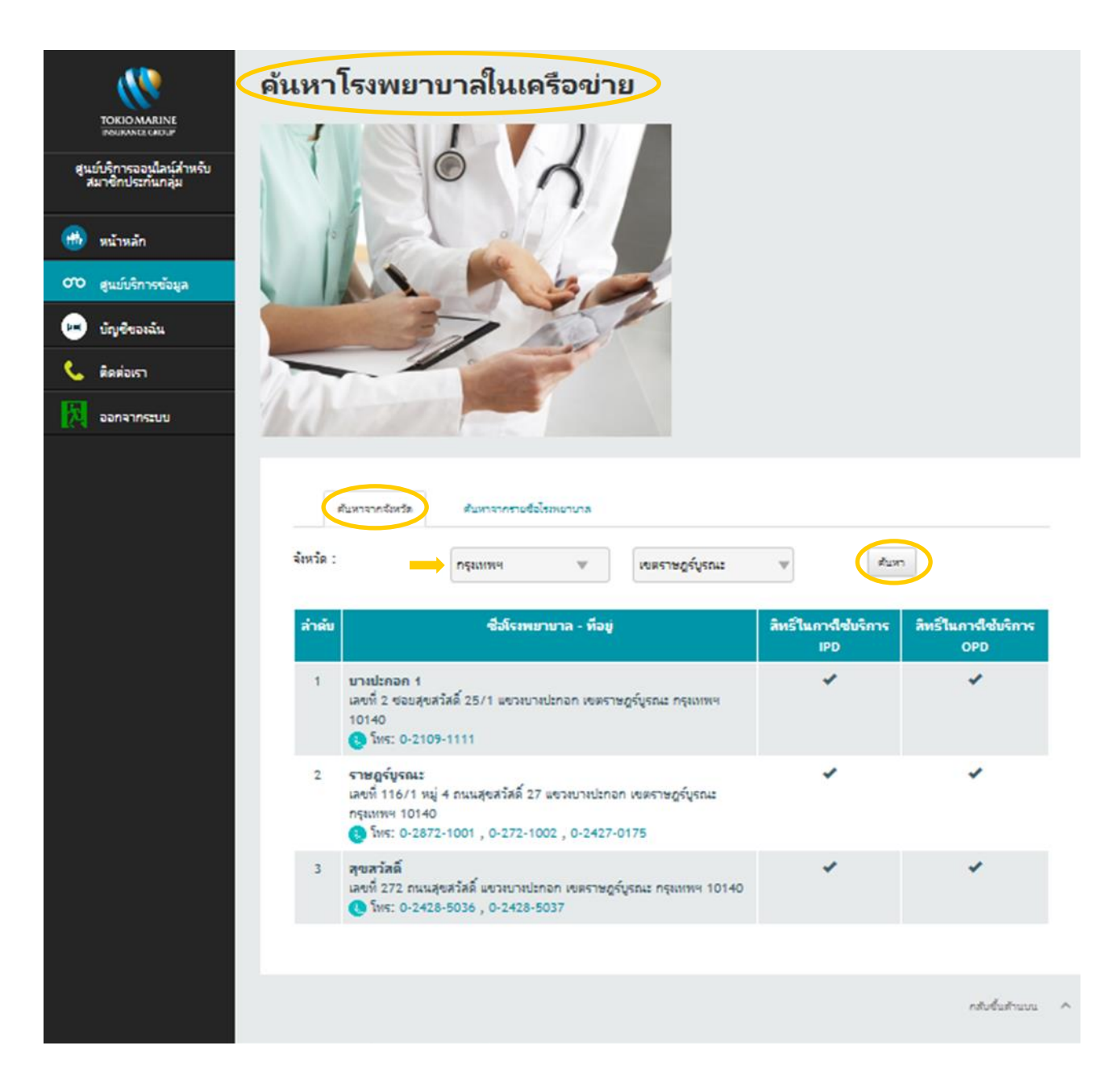

#### ค้นหาจากจังหวัด

- 1. เลือกชื่อจังหวัด (กรณีจังหวัดกรุงเทพฯ ต้องเลือกชื่อเขต)
- คลิกที่ปุ่มค้นหา
- จะแสดงรายชื่อ ที่อยู่ และหมายเลขโทรศัพท์ของโรงพยาบาลทั้งหมดที่ได้จากการค้นหา พร้อมทั้งระบุการได้รับสิทธิใน การใช้บริการ IPD และ OPD ในตารางด้านล่าง

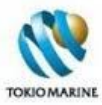

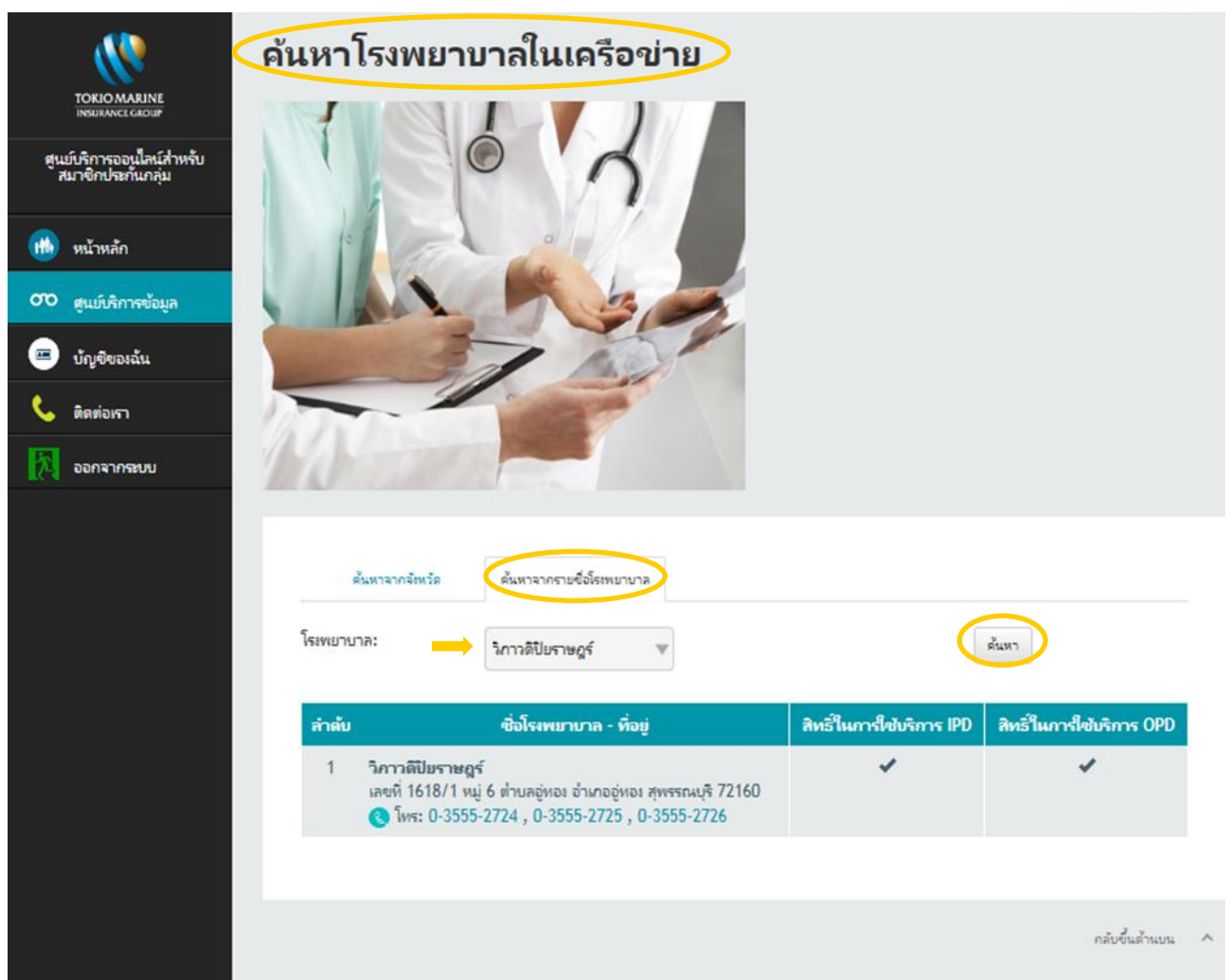

#### ค้นหาจากรายชื่อโรงพยาบาล

- 1. เลือกชื่อโรงพยาบาล/คลินิก
- คลิกที่ปุ่มค้นหา
- จะแสดงรายชื่อ ที่อยู่ และหมายเลขโทรศัพท์ของโรงพยาบาลที่ค้นหา พร้อมทั้งระบุการได้รับสิทธิในการใช้บริการ IPD และ OPD ในตารางด้านล่าง

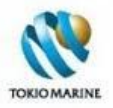

## 3.5 คำถามที่พบบ่อย

หน้า*คำถามที่พบบ่อย*แสดงรายการคำถามที่พบบ่อยๆ และคำตอบพร้อมกับอธิบายรายละเอียด โดยแบ่งคำถามออกเป็น 3 หมวด ได้แก่

- ความคุ้มครองและสิทธิประโยชน์
- 2. ใบรับรองการเอาประกันภัยกลุ่ม (บัตรประกัน)
- 3. การเข้ารับการรักษาพยาบาล

|                                               | ำถามที่พบบ่อย                             |                |   |
|-----------------------------------------------|-------------------------------------------|----------------|---|
| INSURANCE GROUP                               |                                           |                |   |
| ศูนย์บริการออนไลน์สำหรับ<br>สมาชิกประกันกลุ่ม | ความคุ้มครองและสิทธิประโยชน์              | >              |   |
|                                               | ใบรับรองการเอาประกันภัยกลุ่ม (บัตรประกัน) | >              |   |
| 🇰 หน้าหลัก                                    | การเข้ารับการรักษาพยาบาล                  | >              |   |
| 👓 ศูนย์บริการข้อมูล                           |                                           |                |   |
| 📼 บัญชีของฉัน                                 |                                           |                |   |
| 📞 ติดต่อเรา                                   |                                           |                |   |
| ออกจากระบบ                                    |                                           |                |   |
|                                               |                                           |                |   |
|                                               |                                           |                |   |
|                                               |                                           |                |   |
|                                               |                                           |                |   |
|                                               |                                           |                |   |
|                                               |                                           | กลับขึ้นด้านบน | ^ |

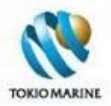

## 3.5.1 ความคุ้มครองและสิทธิประโยชน์

## หน้า*ความคุ้มครองและสิทธิประโยชน์*แสดงรายการคำถามและคำตอบที่เกี่ยวข้องกับความคุ้มครองและสิทธิประโยชน์ของ กรมธรรม์ประกันกลุ่ม

|                                 | ความคุ้มครองและสิทธิประโยชน์                                                                                                    |
|---------------------------------|----------------------------------------------------------------------------------------------------|
| INSURANCE GROUP                 |                                                                                                    |
| ารออนไลน์สำหรับ<br>เประกันกลุ่ม | พนักงานได้รับความคุ้มครองและสิทธิประโยชน์ใดบ้าง?                                                                                                    |
|                                 | ผลประโยชน์ความคุ้มครองมีความแตกต่างกัน ขึ้นอยู่กับผื่อนไขของกรมธรรม์ โดยคุณสามารถดูข้อมูลได้จากเอกสารที่แนบมากับอุ่มือประกันกลุ่ม หรือ<br>ที่หน้าใบรับรองการเอาประกันภัยกลุ่ม (บางกรมธรรม์อาจละไว้) หรือในเว็บไซต์นี้ที่ <i>ศูนย์บริการข้อมูล &gt; ข้อมูลของฉัน</i> หรือสอบถามข้อมูลจากฝ่ายบุลคล<br>อย่างไรก็ตาม ยังมีข้อยกเว้นต่างๆ ซึ่งไม่ได้รับความคุ้มครองจากประกันกลุ่มด้วยเช่นกัน ซึ่งคุณสามารถดูรายละเอียดนี้ได้จากคู่มือประกันกลุ่ม |
|                                 |                                                                                                    |
|                                 | ครอบครัวของพนักงานได้รับความคุ้มครองและสิทธิประโยชน์ใดบ้าง?                                                                                                    |
|                                 | ในกรณีทั่วไป ครอบครัวของผู้เอาประกันจะได้รับผลประโยชน์ความคุ้มครองจากประกันสุขภาพ (การรักษาพยาบาล) เท่านั้น แต่ทั้งนี้ บางกรมธรรม์อาจ<br>ให้ผลประโยชน์ความคุ้มครองในส่วนอื่นๆ เพิ่มเติมขึ้นอยู่กับมื่อนไขของกรมธรรม์ โดยคุณสามารถดูรายละเอียดนี้ได้จากเอกสารที่แนบมากับคู่มือประกัน<br>ให้ผลประโยชน์ความคุ้มครองในส่วนอื่นๆ เพิ่มเติมขึ้นอยู่กับมื่อนไขของกรมธรรม์ โดยคุณสามารถดูรายละเอียดนี้ได้จากเอกสารที่แนบมากับคู่มือประกัน           |
|                                 | กลุ่ม หรือเนวบเขตนท <i>ดูนบบรการขอมูล &gt; ขอมูลของสมาขกเนตรอบครว</i>                                                                                                    |
|                                 | ความคุ้มครองเริ่มต้นและสิ้นสุดเมื่อใด?                                                                                                    |
|                                 | คุณสามารถดูวันที่กรมธรรมมีผลบังคับได้ที่หน้าใบรับรองการเอาประกันกัยกลุ่ม หรือในเว็บไซต์นี่ที่ <i>สูนย์บริการข้อมูล &gt; ข้อมูลของฉัน</i> และโดยทั่วไป<br>ความคุ้มครองจะสิ้นสุดลงในกรณีใดกรณีหนึ่งดังต่อไปนี้                                                                                                    |
|                                 | <ul> <li>กรมธรรมไส้แมลบังดับ</li> </ul>                                                                                                    |
|                                 | <ul> <li>มู้เอาประกันกัยพันสภาพการเป็นพนักงาน</li> </ul>                                                                                                    |
|                                 | • ผู้เอาประกันภัยเสียชีวิต                                                                                                    |
|                                 | <ul> <li>ผู้เอาประกันภัยชาติดุณสมบัติตามพี่กำหนด เช่น มีอายุเกินที่กำหนดไร้ เป็นต้น</li> </ul>                                                                                                    |
|                                 |                                                                                                    |
|                                 | กลับชินดำนบน 🔿                                                                                                    |

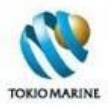

## 3.5.2 ใบรับรองการเอาประกันภัยกลุ่ม (บัตรประกัน)

## หน้า*ใบรับรองการเอาประกันภัยกลุ่ม (บัตรประกัน)* แสดงรายการคำถามและคำตอบที่เกี่ยวข้องกับใบรับรองการเอาประกันภัย กลุ่ม (บัตรประกัน)

|                                               | บรับรองการเอาประกันภัยกลุ่ม (บัตรประกัน)                                                                                                    |   |
|-----------------------------------------------|----------------------------------------------------------------------------------------------------|---|
| INSURANCE GROUP                               |                                                                                                    |   |
| ศูนย์บริการออนไลน์สำหรับ<br>สมาชิกประกันกลุ่ม | อักษรย่อและจำนวนเงินที่อยู่บนหน้าใบรับรองการเอาประกันภัยกลุ่มมีความหมายว่าอย่างไร?                                                                                                    |   |
| 🗰 หน้าหลัก                                    | อักษรข่อหมายถึงความคุ้มครองหรือสิทธิประโยชน์ ส่วนจำนวนผินคือวงผิน (หุนประกันหรือค่ารักษาพยาบาล) ของความคุ้มครอง/สิทธิประโยชน์นั้นๆ<br>โดยทั่วไป อักษรที่อยู่บนหน้าบัตรมีดังนี้                                                                                                    |   |
| 00 ศูนย์บริการข้อมูล                          | <ul> <li>GTL : การประกันชีวิตกลุ่ม ตุ้มตรองการสูญเสียชีวิตหุกกรณี (ยกเว้นการผ่าตัวตายภายใน 1 ปีนับจากวันที่เข้าร่วมประกันกัย)</li> <li>GAD : การประกันอุบัติเหตุกลุ่ม ตุ้มตรองการสูญเสียชีวิต หุพพลภาพถาวรสิ้นเชิง สูญเสียอวัยวะหรือสายตา จากอุบัติเหตุ</li> </ul>                                                                                                    |   |
| 📼 บ้ญชีของฉัน                                 | <ul> <li>GTPD : การประกันทุพทลกาพกาวรศิเมชิงกลุ่ม ตุ้มตรองการทุพทลกาพถึงขนาดไม่สามารถประกอบหน้าหิการทำงานไดๆ ในหน้าที่ประจำหรืออาชิพอินได้ โดยศิเมชิง</li> <li>IPD : การรักษาพยาบาลในฐานะผู้ป่วยใน</li> <li>OPD : การรักษาพยาบาลในฐานะผู้ป่วยนอก</li> </ul>                                                                                                    |   |
| 📞 ติดต่อเรา                                   | <ul> <li>ER : ต่ารักษาพยายาลฉุกเฉินขณะเป็นผู้ป่วยนอกเนื่องจากอุบัติเหตุ ภายใน 24/48/72 ชั่วโมะ แล้วแต่เมื่อเน็ยของกรมธรรม์</li> </ul>                                                                                                    |   |
| ออกจากระบบ                                    | <ul> <li>ต่ารักษาพยาบาลจากอุบัติเหตุ : ต่ารักษาพยาบาลเนื่องจากอุบัติเหตุ ใม่ว่าจะเป็นกรณีผู้ป่วยในหรือผู้ป่วยนอก</li> </ul>                                                                                                    |   |
|                                               | การใช้ใบรับรองการเอาประกันภัยกลุ่มมีข้อกำหนดอะไรบ้าง?                                                                                                    |   |
|                                               | ข้อกำหนดหลักๆ ในการใช้โบร้บรองการเอาประกันภัยกลุ่ม มีดังนี้                                                                                                    |   |
|                                               | <ul> <li>ใบรับรองฯ เป็นสิทธิเฉพาะบุลคล ไม่สามารถโอนสิทธิให้มู้อื่นใช้ได้</li> </ul>                                                                                                    |   |
|                                               | <ul> <li>ໃນຮັບຮວงฯ ຫ້ວະໂຮ້ອຸກັບບັທຮປອະຈຳທັງປອຍຫາຍແหຮືວນັທຮົວແກ້ໃໝ່ເປັນແหลักฐานแทนบัตรประຈຳທັງປອຍຫາຍ</li> </ul>                                                                                                    |   |
|                                               | <ul> <li>สิทธิในการใช้ใบรับรองฯ เป็นอันระงับ เมื่อใบรับรองฯ หมดอายุ หรือเมื่อผู้ถึงใบรับรองฯ สิ้นสุดสมาชิกภาพ หรือเมื่อตรามดุ้มตรองสิ้นสุดสงไม่ว่าด้วยสาเหตุโตๆ โดยผู้ถือ<br/>ใบรับรองฯ ต้องสงตินใบรับรองฯ ให้แก่ผู้ถือกรรมธรรม์หรือบริษัท โตเกียวมารินประกันชีวิตโดยห้นที</li> <li>ในกรณิที่ใบรับรองฯ สูญหาย ให้แจ้บริษัท โตเกียวมารินประกันชีวิตทราบโดยห้นที</li> </ul> |   |
|                                               | <ul> <li>ในกรณีที่มีต่าใช้จ่ายส่วนเกินจากสิหธิดวามสุ่มครองตามกรมธรรม์เกิดขึ้น ผู้เอาประกันภัยจะต้องรับมิดขอบเอง</li> </ul>                                                                                                    |   |
|                                               | กลับขึ้นด้านบน                                                                                                    | ^ |
|                                               |                                                                                                    |   |

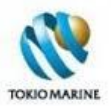

#### 3.5.3 การเข้ารับการรักษาพยาบาล

#### หน้า*การเข้ารับการรักษาพยาบาล*แสดงรายการคำถามและคำตอบที่เกี่ยวข้องกับการเข้ารับการรักษาพยาบาล

| токіомагіле                                                       | ารเข้ารับการรักษาพยาบาล                                                                                                    |
|-------------------------------------------------------------------|----------------------------------------------------------------------------------------------------|
| เทรมมงงะc GROUP<br>ศูนย์บริการออนใลน์ส่าหรับ<br>สมาชิกประกันกลุ่ม | พน้กงานสามารถเข้ารับการรักษาพยาบาลได้ที่โรงพยาบาลใดบ้าง?                                                                                                    |
| 🗰 หน้าหลัก                                                        | พนักงานสามารถเข้ารับการรักษาพยาบาลได้ที่โรงพยาบาลและสถานพยาบาลซึ่งจดหะเบียนถูกต้องตามกฎหมายได้ทุกแห่ง ทั้งนี้ บริษัท โตเกียวมารินประกันชีวิต<br>มิโรงพยาบาลและสถานพยาบาลในเครือข่ายกระจายอยู่หัวทุกกาดของประเทศรวมกันกว่า 350 แห่ง โดยคุณสามารถดันหารายชื่อโรงพยาบาลและสถาน<br>พยาบาลได้ในเว็ปไซตนี้ที่ <i>ศูนย์บริการข้อมูล &gt; ค้นหาโรงพยาบาลในเครือข่าย</i>                                                       |
| 00 ศูนย์บริการข้อมูล                                              | การรักษาพยาบาลแบบผู้ป่วยใน และแบบผู้ป่วยนอกแตกต่างกันอย่างไร?                                                                                                    |
| 📞 ติดต่อเรา                                                       | การรักษาพยาบาลแบบผู้ป่วยในหมายถึงกรณีที่ผู้เอาประกันกับได้รับบาดเจ็บหรือเจ็บป่วย เป็นเหตุให้ต้องเข้ารับการรักษาพยาบาสในฐานะผู้ป่วยในของโรง<br>พยาบาลหรือสถานพยาบาลเวชกรรม เพื่อรักษาอาการบาดเจ็บหรือเจ็บป่วยดังกล่าว โดยลงหะเบียนเป็นผู้ป่วยในหรือเป็นผู้ข่าระด่าห้องและอาหารติดต่อ<br>ดันอย่างน้อย 6 คำโนเต้้นใน                                                                                                    |
| 🕅 ออกจากระบบ                                                      | ำแรง หลอ จ จ จ พระจาก<br>ในขณะที่การรักษาพยาบาลแบบผู้ป่วยนอกติอการรักษาพยาบาลที่เกิดขึ้นจากการเจ็บป่วยหรือบาดเจ็บที่สามารถกลับบ้านไปพักดูแลรักษาตัวเอม็ดโดย<br>ใม่ต้องนอนที่โรงพยาบาล รวมถึงการพบแพทย์เพื่อตรวจรับหรือให้ยา แต่ไม่ตรอบคลุมถึงวิธีการรักษาแบบแพทย์ห่างเลือกหรือการรักษาแบบเหมาจ่าย<br>เป็นตอร์ส เช่น แพทย์แผนนี้ทย แพทย์แผนจิน การมังเข้ม ใดโรแพรดติก ภูษาบำบัด เป็นต้น                                |
|                                                                   | การเข้ารับการรักษาพยาบาลในโรงพยาบาลมีขั้นตอนอย่างไร?                                                                                                    |
|                                                                   | ห่านสามารถดูข้อมูลเกี่ยวกับขั้นตอนการรับการรักษาพยาบาลในโรงพยาบาลได้ในเว็บไซตนี้ที่ <i>สูนปบริการข้อมูล &gt; ขั้นตอนการเข้ารับการรักษา<br/>พยาบาล</i> หรือจากคู่มือประกันกลุ่ม                                                                                                    |
|                                                                   | พนักงานสามารถใช้สิทธิจากประกันกลุ่มร่วมกับประกันหรือสิทธิอื่นๆ ที่มีอยู่ได้หรือไม่ อย่างไร?                                                                                                    |
|                                                                   | ใด้ ในกรณีที่พนักงานมีประกันส่วนตัวหรือสิทธิอื่นๆ นอกเหนือจากประกันกลุ่ม เช่น ประกันสังคม พรบ. กองหุนมินหดแทน หรือดู่สมรสเป็นข้าราชการ<br>เป็นต้น หลังจากที่พนักงานได้รับด่าชดเชยจากหน่วยงานหรือบริษัทประกันอื่นแล้ว พนักงานสามารถสงหลักฐานสรุปด่าชดเชยทีหน่วยงานหรือบริษัท<br>ประกันนั้นออกให้ (ใบเสร็จตัวจริงที่มีการประทับตรารับรองการจ่ายพร้อมกับใบรับรองแพทย์) มาเรียกร้องด่ารักษาพยาบาลสวนเกินกับทางบริษัทฯ ใด้ |
|                                                                   | กลับขึ้นด้านบน 🔿                                                                                                    |

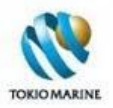

# 3.6 ข้อมูลส่งเสริมสุขภาพ

หน้า*ข้อมูลส่งเสริมสุขภาพ (เกร็ดความรู้ด้านสุขภาพ)* แสดงรายชื่อบทความที่น่าสนใจและเป็นประโยชน์เกี่ยวกับการดูแลรักษา สุขภาพ โดยผู้ใช้งานสามารถเลือกคลิกที่ชื่อบทความเพื่ออ่านรายละเอียด

|              |                                   | เครือคว               | าว แร้ ด้าน สุดเภาพ                                                                                                    |                  |
|--------------|-----------------------------------|-----------------------|----------------------------------------------------------------------------------------------------|------------------|
|              | TOKIOMARINE                       | BIT ADIPI             | 1 19 3 10 10 ci. D 1 1 1                                                                                                    |                  |
| du           | ม์เริการถถุปไลน์ส่วนรับ           |                       |                                                                                                    |                  |
| a            | มาซิกประกันกลุ่ม                  | -                     | lun 2016 : Health Tins-No. 47 : สี่อันน้ำห่างและอากาศเย็ม (3)                                                                                                    |                  |
|              |                                   |                       | Jun 2016 : Health Tins-No.46 : สักษา้าช่วยและอากาศเย็น (2)                                                                                                    |                  |
| 5            | หน้าหลัก                          |                       | Jun 2016 : Health Tips No. 45 : สัญน้ำช่วยและอากาศเงิน (1)                                                                                                    | _                |
|              |                                   |                       | Jun 2016 : Health Tips No.44 : เครื่องดื่มหาให้อ้านได้จริงหรือ (3)                                                                                                    |                  |
| ศูนย์บริ     | การข้อมูล                         |                       | Jun 2016 : Health Tips-No.43 : เครื่องอื่มหาให้อ้วนได้จริงหรือ (2)                                                                                                    |                  |
|              |                                   |                       | Jun 2016 : Health Tips-No.42 : เครื่องดื่มหาให้อ้วนใต้จริงหรือ (1)                                                                                                    |                  |
| บ้ญชีของฉัน  |                                   |                       | Jun 2016 : Health Tips-No.41 : เลียหน้าอก-เล็บทั่วใจ (2)                                                                                                    |                  |
| •            |                                   |                       | Jun 2016 : Health Tips-No.40 : เล็บหน้าอก-เล็บหัวใจ (1)                                                                                                    |                  |
| ติดต่อเรา    |                                   |                       | Jun 2016 : Health Tips-No.39 : ลูกไม่สบายใช้ยาอย่างไร (4)                                                                                                    |                  |
| ออกอากระบบ   |                                   |                       | Jun 2016 : Health Tips-No.38 : ลูกไม่สบายใช้ยาอย่างไร (3)                                                                                                    |                  |
| 001141114200 |                                   |                       |                                                                                                    |                  |
|              |                                   | 1 2                   | 2 3 4 5                                                                                                    |                  |
|              |                                   |                       |                                                                                                    |                  |
|              |                                   |                       |                                                                                                    |                  |
|              | https://www.tokiomarinelife.co.tl | ħ/grouphealth/do ,Ϙ + | 🗎 C 🚯 Online Group Customer Servic 🚷 tokiomarinelife.co.th 🛛 🗙                                                                                                    | ි යි ම<br>බ යි ම |
|              |                                   |                       | สเตล กฎหา 45 สู้ภัยน้ำน่วมและอากาศเข็น -(ก-                                                                                                    |                  |
|              |                                   |                       |                                                                                                    | ŧ                |
|              |                                   |                       | ปีนี้เป็นปีหนึ่งในรอบหลายปีส์มีลุทกภัษครั้ง                                                                                                    |                  |
|              |                                   |                       | ไหญ่เป็นประวัติการณ์มากกว่า ๑๐ จึงหวัด อริ่าหวามเสี้ยหาย<br>ทำลายก็เชีวิตและหรังย์อิเมษะปวงชนชาวไทยมหาศาล                                                                                                    |                  |
|              |                                   |                       |                                                                                                    |                  |
|              |                                   |                       | บางคนกิบอกว่า น้ำทั่วมปีนี่มามาก (จำนวนน้ำที่มา)<br>และมาเร็วกว่าทกปี ครอบคอมพื้นที่กว้างใหญ่ไหคาด                                                                                                    |                  |
|              |                                   |                       | เริ่มตั้งแต่ภาคเหนือ ที่เกิดพูขยุ่สนพักครนองหลายต่อ                                                                                                    |                  |
|              |                                   |                       | หลายลูก ทำให้เกิดปริมาณน้ำมวลใหญ่ไหลท่วมบ่าลงมา<br>เรื่อยๆ ไม่ว่าจะเป็นพิษณ์ไลก พิจิตะ จบมาถึงภาคกลาง                                                                                                    |                  |
|              |                                   |                       | เลี้ยง ๆ เมราะเป็นเพลงผู้เข้า พระราชมาแขงการแขงๆ<br>ได้แก่ และสวรรค์ สิ่งห์บูรี ย่างพยง พระบละครั้งอยู่อยา                                                                                                    |                  |
|              |                                   |                       | ปทุมธานี นนทบุรี กรุงเทพฯ สูพรรณบุรี นครปฐม                                                                                                    |                  |
|              |                                   |                       |                                                                                                    |                  |
|              |                                   |                       | ณมุทรปราการ ณุทรสาคร ณะบริงเทรา พลพ                                                                                                    |                  |
|              |                                   |                       | ณุทรปราการ ณุทรสาคร จะเริ่มหรางลา<br>คาคร่ามกลน้ำแหาคาณี้จะยังคทรมเรียไปอีกราวๆ ๑-๒ เคียน กว่าน้ำจะยุคลงสู่ปกติ ผู้เรียนก้อยเป็นอีกแรงใจ<br>หนึ่งให้ขางไทยมีความเริ่มแร้ง รวมใจเป็นหนึ่ง สามัคคีร่วยเหลียริ่งกันและกัน และเรียว่า คนไทยจะเอาขนะ<br>อุปสรรคภัยอันครายครั้งนี้ได้อย่านแน่เอน                                                                                                    |                  |
|              |                                   |                       | อมูกรปราการ อมูกรสาคร จะเริ่มหรางสา<br>คาดร่ามอลน้ำมหรางกลี่จะอังหหร่ามตั้งไปอักรารๆ จะอะ เคียน กว่าน้ำจะอดของสูปใกดี ผู้เรียนก็รอบเป็นอีกแรงใจ<br>หนึ่งใปข้องป่ายมีความต้มแจ้ง รวมใจเป็นอนั่ง สามักคีส่วยเหลือซึ่งกันแองกัน และเรียว่า คนไทยจะเอารนะ<br>รูปเรรงก์ขอมพรายครั้งนี้ได้อย่ามแน่งย<br>ไม่กันนี้นำกันประเทณีย์ (ภาคอี่งาน) เริ่มกัดกาความกนาวเป็นจากจันและไปเรียบไทย ถึงอุ่นกองกัน<br>ภาคมะป้นอยกเรียนกนี้ย (ภาคอี่งาน) เริ่มกัดกาความกนาวเป็นจากจันและได้มีเรียงไมายได้นี้แก่คนหรือและ<br>อิ่งกานอะประเทศอิเมาต้องก็เสียงกาคระบามานี้เป็นการกันและได้มีเรียงไทย ก็หลุ่มมีอนกัน<br>อิ่งกานอะประเทศอิเมาต่างครั้นก็อายากคระบามานี้เป็นก่ายกูก โอ๊กค้อนแคลบ                                                                                                    |                  |
|              |                                   |                       | สมุทรปราการ อมุทรสาคร จะเริ่มหรางสา<br>คาดร่วมอดน้ำมหางกรณีจะยังหหว่มข้อไปอีกราวๆ ๑๐๐ เดียน กว่าน้ำจะอดของรูปเกิตี ผู้เรียนก็รอเป็นอีกแรงใจ<br>หนึ่งให้จาวไทยมีความผู้ผมอึง รวมใจเป็นหนึ่ง สามกิครี่จะเหลือรังกันและกัน และเรียนก็รอเป็นอีกแรงใจ<br>แท้แป้กำรับปรายไหล่งานที่ให้เกิดการการ กรุงเทพฯ และเรียนเกพล ลอรู่ทะ เลย่าวไทย กิงจุ้นมีอมกหาวจาก<br>ภาพระวันของเรียนหรือเหนือ เรางครี่อาน เอ็มจังหางความหนาวยันจากจีนและไขย์เรียงไร่ามกยังทั้งที่เกาะเหนือและ<br>ชัดกนอะประเทศโทย ศากราชใช้โอกากคราง กรุงเทพฯ และเรียนเกพล ลอรู่ทะ เลย่าวไทย กิงจุ้นมีอมกหาวจาก<br>ภาพระวันของเรียนหรือเหนือ เรางครี่อาน เอ็มจังหางความหนาวยันหางกินและไขย์เรียงไร่ามกยังทั้งที่เกาะเหนือและ<br>ชัดกนอะประเทศโทย ศากราชใช้โอกากครางการขณาวยันหว่าที่จะเรางกินและไขย์เรียงไร่ามกยังทั้งที่เป็นไปให้<br>ประโยชน์ให้ให้เกิด รับการใช้อาและการขุ่มเตรงการขันเป็นอาจจะป้านเมืองไทยอีกตร้างนึ่ง |                  |

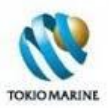

# 4. บัญชีของฉัน

|                        |              |                     | 1                   | !              |                |
|------------------------|--------------|---------------------|---------------------|----------------|----------------|
| e a e                  | ຈມນຈມ ນ      | ע ו                 | ✓ / <               | 1a v           | ע עויי         |
| เมน <i>าเกาขของ</i> ฉน | 🖌 เหผไขงานเข | าสหนา <i>เปลยนร</i> | <i>หสผาน</i> เพคทาก | ารเปลยนรหส     | ผานโดตามตคงการ |
|                        | 9            | 9                   |                     | 10000010000000 |                |

| ลูกค้ารายบุคคล <mark>ธุรกิจ</mark>                    | 日本人のお客様へ ช่องทางตัวแทน และพันธมิตรทางธุรกิจ                                                                                          | เกี่ยวกับเรา                                                                                                    | Thailand / TH                                                                                                    |
|-------------------------------------------------------|----------------------------------------------------------------------------------------------------|----------------------------------------------------------------------------------------------------|----------------------------------------------------------------------------------------------------|
| ชุนย์<br>บที่กูขิของฉัน<br>ศูนย์<br>บที่การ<br>อนไลน์ | หน้าหลัก > บัญชีของฉัน > เปลี่ยนรหัสผ่าน<br>เปลี่ยนรหัสผ่าน                                                                          |                                                                                                    |                                                                                                    |
| aturău<br>                                            | เลขที่กรมธรรม์<br><b>G*****</b><br>เลขประจำตัวผู้เอาประกันกัย<br><b>****</b><br><b>*</b><br>**สะ*-**<br>รหัสผ่านเดิม<br>รหัสผ่านใหม่ | <b>ข้อแนะนำในกา</b> - มีความยาวอักษะ - ไม่มีชื่อผู้ไข้ของร<br>- ไม่มีชื่อผู้ไข้ของร<br>- ไม่มีคาที่สมบูรณ์<br>- มีความแตกต่างอ<br>หน้านี้<br>- ประกอบด้วยอักษ<br>ตัวพิมพ์เล็ก (ละ<br>สัญลักษณ์ที่พบบ<br>- & * ( ) +<br>. ? / ) | <b>เรตั้งค่ารหัสเผ่าน:</b><br>ระอย่างน้อย 8 ตัว<br>คุณ ซื่อจริง หรือซื่อบริษัท<br>เ<br>ม่<br>ม่างมากจากรหัสผ่านก่อน<br>มรตัวพิมพ์ใหญ่ (A-Z) อักษร<br>z) ตัวเลข (0-9) และ<br>บนแป้นพิมพ์ (`~!@#\$%<br>={}[]\!:;<>, |
|                                                       | ยินยันรหัสผ่าน<br>เปลี่ยนรหัสผ่าน                                                                                                    |                                                                                                    |                                                                                                    |

| TOKIO MARINE<br>INSURANCE GROUP |                            |                                                                                               |  |  |
|---------------------------------|----------------------------|-----------------------------------------------------------------------------------------------|--|--|
| ศูนย์บริการออนูไลน์สำหรับ       | เลขที่กรมธรรม์             | ข้อแนะนำในการตั้งค่ารหัสผ่าน:                                                                 |  |  |
| สมาชกประกนกลุม                  | G****                      | <ul> <li>มีความยาวอักขระอย่างน้อย 8 ตัว</li> </ul>                                            |  |  |
| 🗰 หน้าหลัก                      | เลขประจำตัวผู้เอาประกันกับ | <ul> <li>ไม่มีชื่อผู้ใช้ของคุณ ชื่อจริง หรือชื่อบริษัท</li> <li>ไม่มีค่าที่สมบูรณ์</li> </ul> |  |  |
| m auf daardaus                  | ****                       | <ul> <li>มีความแตกต่างอย่างมากจากรหัสผ่านก่อน</li> </ul>                                      |  |  |
| 00 ตุนยบาการขอมูล               | รหัสผ่านเดิม               | หนาน<br>ประกอบด้วยอักษรตัวพิมพ์ใหญ่ (A-Z) อักษร                                               |  |  |
| 😑 บัญชีของฉัน                   | ······                     | ຕັງพิมพ์เล็ก (a-z) ຕັງເລບ (0-9) ແລະ<br>ສັດເລັດນຸດເອີ້ພາການເປັນພື້ນໜູ້ (` ~ 1.0 # 5 %          |  |  |
| 📞 ติดต่อเรา                     | รหัสผ่านใหม่               | ^&*()+={}[]\ :;<>,                                                                            |  |  |
| ออกจากระบบ                      | <b>—</b>                   | .?/)                                                                                          |  |  |
|                                 | ยืนยันรหัสผ่าน             |                                                                                               |  |  |
|                                 |                            |                                                                                               |  |  |
|                                 | ณลียนรหัสผ่าน ยกเลิก       |                                                                                               |  |  |
|                                 |                            | กลับชินด้านบ                                                                                  |  |  |

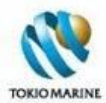

#### วิธีการเปลี่ยนรหัสผ่าน

- 1. กรอกรหัสผ่านปัจจุบันในช่องรหัสผ่านเดิม
- 2. กรอกรหัสผ่านใหม่ในช่องรหัสผ่านใหม่ และยืนยันรหัสผ่าน
- คลิกที่ปุ่มเปลี่ยนรหัสผ่าน
- 4. จะแสดงข้อความว่า "เปลี่ยนแปลงรหัสผ่านเรียบร้อยแล้ว" ตามรูปด้านล่าง

| TOKIOMARINE                                         | เปลี่ยนรหัสผ่าน            |                                  |
|-----------------------------------------------------|----------------------------|----------------------------------|
| ัพรแนนาย ออนไลน์สำหรับ<br>สนะที่เรียวรออนไลน์สำหรับ | เลขที่กรมธรรม์             | เปลี่ยนแปลงรหัสผ่านเรียบร้อยแล้ว |
| สมาชิกประกันกลุ่ม                                   | G****                      |                                  |
| 🐽 หน้าหลัก                                          | เลขประจำตัวผู้เอาประกันภัย | กลับ                             |
| 👓 ศูนย์บริการข้อมูล                                 | ****                       |                                  |
| 😑 บัญชีของฉัน                                       | נאווא ארויני               |                                  |
| 📞 ติดต่อเรา                                         | รหัสผ่านใหม่               |                                  |
| ออกจากระบบ                                          |                            |                                  |
|                                                     | ยืนยันรหัสผ่าน             |                                  |
|                                                     |                            |                                  |
|                                                     |                            |                                  |
|                                                     | เปล่าหลังหลังกาน ปกโลก     |                                  |
|                                                     |                            | กลับขึ้นด้านบน 🔨                 |

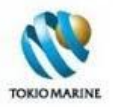

## 5. ติดต่อเรา

หน้า*ติดต่อเรา*แสดงรายละเอียดที่อยู่ หมายเลขโทรศัทพ์ และหมายเลขโทรสาร เพื่อใช้สำหรับการติดต่อกับฝ่ายการประกันกลุ่ม บริษัท โตเกียวมารีนประกันชีวิต (ประเทศไทย) และให้ผู้ใช้งานส่งข้อสอบถาม ร้องเรียน หรือข้อเสนอแนะมายังบริษัทฯ หาก ต้องการ

| TORIO MARINE                                                                                   | ติดต่อเรา                                                                                                    |                                                  |  |
|------------------------------------------------------------------------------------------------|----------------------------------------------------------------------------------------------------|--------------------------------------------------|--|
| สูนย์บริการจอนใลน์สำหรับ<br>สมาชิกประกันกลุ่ม                                                  | บริษัท โตเกียวมารีนประกันชีวิต (ประเทศไทย) จำกัด (มหาชน)<br>ที่อยู่: 1 อาคารเอิเท็ทร์กาวเวอร์ ชั้น 26 กรมสาทร์ได้ แขวงยานนาวา                        |                                                  |  |
| 🐽 หน้าหลัก                                                                                     | งขุมมาทร กรุมทพฯ 10120                                                                                                    |                                                  |  |
| 00 ສາເຜີຍັກອາດັ່ງແລ                                                                            | สูนย์บริการลูกด้างไทยประกันกลุ่ม<br>🗿 โทร: 0-2650-1400 กล 2                                                                                          |                                                  |  |
| dennau uzerdu                                                                                  | (3) โทรสาร: 0-2619-4080                                                                                                    |                                                  |  |
| 😬 บัญชีของฉัน                                                                                  | אנגאאר דארחורארו אנגואר און אין אין אראר אראר אראר אראר אראר דארחורארו אנגואר דארחורארו                                                              |                                                  |  |
| 📞 ติดต่อเรา                                                                                    | ส่วนสินใหม่ฝ่ายการประกันกลุ่ม<br>🖨 โทรสาร: 0-2619-4072                                                                                               |                                                  |  |
| ออกจากระบบ                                                                                     | เวลาทำการ: วันจันทร์ - ศุกร์ เวลา 17:00-20:00 น.                                                                                                    |                                                  |  |
| <ol> <li>1. เลือกช่องทาง<br/>การติดต่อกลับ</li> <li>3. เลือกหัวข้อ</li> <li>4. กรอก</li> </ol> | ติดต่อสอบถาม /ร้องเรียน /ข้อเสนอแนะ<br>เราครติดต่อลุณด้วยวิธิใตจ์สะเดิก์สุด<br>กรุณาเลือก ข<br>เป็นเรื่องเกี่ยวกับอะไร<br>กรุณาเลือก ข<br>รายละเอียด | 2. กรอกหมายเลข<br>โทรศัพท์หรือ<br>ที่อยู่ E-mail |  |
| รายละเอียด                                                                                     |                                                                                                    |                                                  |  |
|                                                                                                |                                                                                                    |                                                  |  |
|                                                                                                | <del>มณุสมมะคล</del> ง > 5. คลิกที่ปุ่ม                                                                                                    |                                                  |  |
|                                                                                                |                                                                                                    | ntulutrum ^                                      |  |

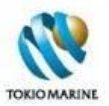

#### 6. ออกจากระบบ

#### คลิกที่เมนู*ออกจากระบบ* เพื่อออกจากเว็บไซต์ โดยจะกลับสู่หน้าศูนย์บริการออนไลน์สำหรับสมาชิกประกันกลุ่ม (หน้าเข้าสู่ระบบ)

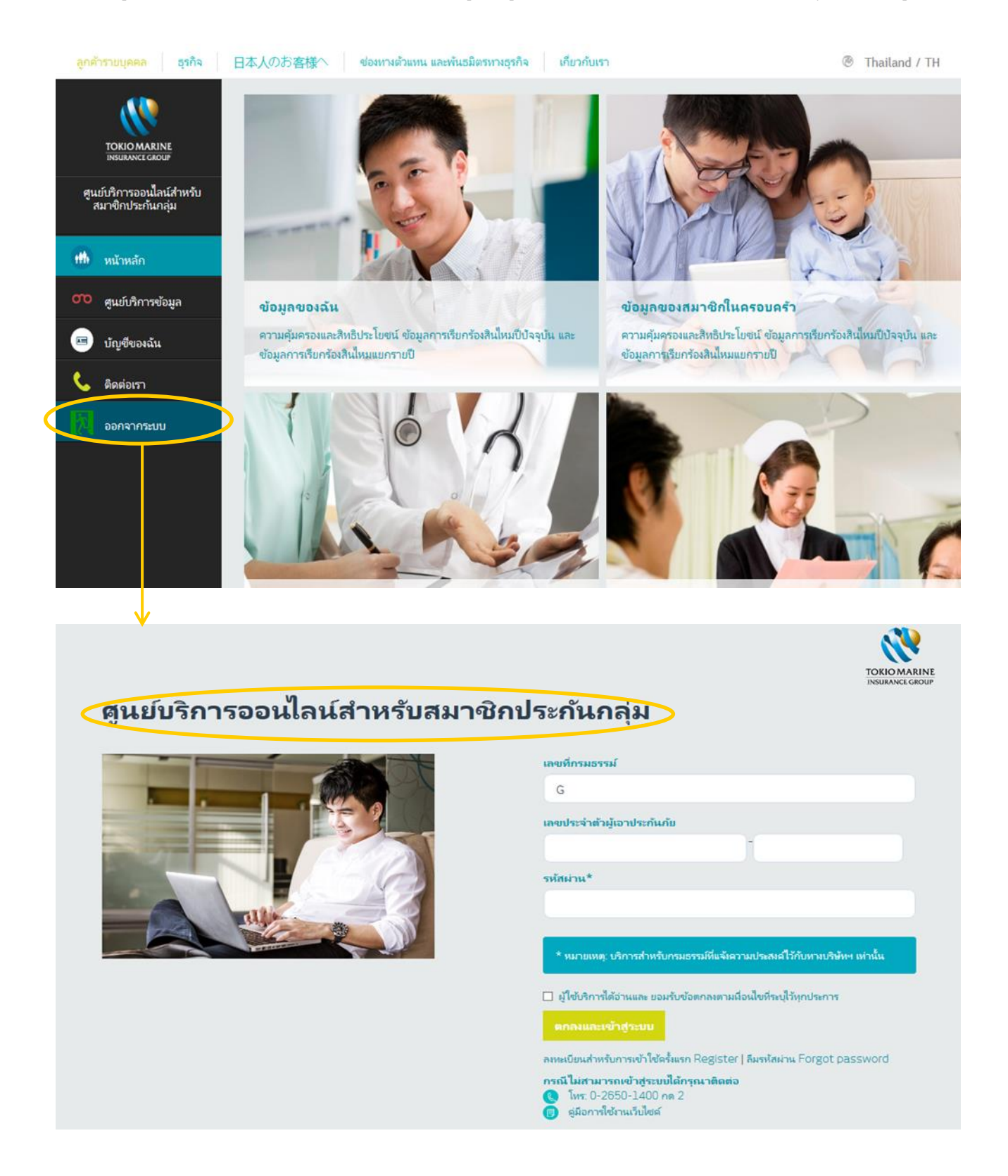

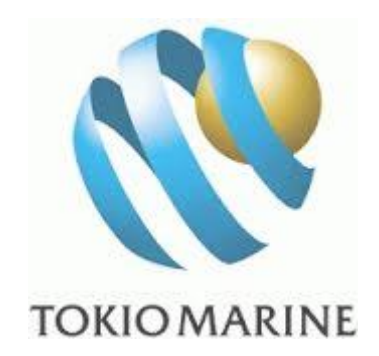

**จัดทำโดย** แผนกบริการลูกด้าองด์กร ฝ่ายการประกันกลุ่ม บริษัท โตเกียวมารีนประกันชีวิต (ประเทศไทย) จำกัด (มหาชน)

**กรณ์ไม่สามารถใช้บริการเว็บไซต์ได้** กรุณาติดต่อโทธ. 0-2650-1400 กด 2